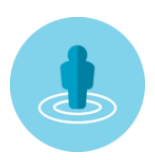

## Spis treści

| Wstęp                                |               |
|--------------------------------------|---------------|
| Interfejs aplikacji                  |               |
| Konfiguracja                         | 5             |
| Dane firmy                           | 5             |
| Sidusis                              | 6             |
| Opcje programu                       | 6             |
| Opcje mapy                           | 6             |
| Wartości domyślne słowników          | 7             |
| Sidusis API                          | 7             |
| Archiwizacja bazy danych             | 7             |
| Folder adresów referencyjnych        | 7             |
| Podział terytorialny                 |               |
| Operator                             |               |
| Dodawanie nowego przedstawiciela     |               |
| Edycja danych przedstawiciela        |               |
| Usuwanie przedstawiciela operatora   |               |
| Adresy referencyjne                  |               |
| Import                               |               |
| Widok                                |               |
| Przywróć ukryte                      |               |
| Importuj z gml                       |               |
| Usuwanie adresów referencyjnych      |               |
| Lista adresów referencyjnych         |               |
| Мара                                 |               |
| Adresy zasięgu sieci SIDUSIS         |               |
| Pobieranie adresów z serwisu sidusis |               |
| Wysyłanie adresów zasięgów           |               |
| Usuwanie adresów zasięgu             |               |
| Zmiana parametrów                    |               |
| Import                               |               |
| Eksportuj                            |               |
| Usuwanie zasięgów csv                |               |
| Usuń SIDUSIS                         |               |
| Мара                                 |               |
| Adresy brakujące                     |               |
|                                      | Strona 1   40 |

| Wyszukiwanie adresów w obszarze | 30 |
|---------------------------------|----|
| Dodawanie nowego adresu         | 31 |
| Informacje                      | 33 |
| Operacje plikowe                | 35 |
| Instalacja                      | 38 |
| Wersja pełna                    | 38 |
| Wersja demonstracyjna           | 38 |
| Licencja                        | 39 |
|                                 |    |

## Wstęp

Aplikacja Sidusis Coverage powstała na potrzebę szybkiego porównania posiadanych już adresów zasięgu sieci z bazą adresów referencyjnych udostępnianych przez serwis SIDUSIS oraz aktualizację tych adresów parametrami sieci i eksportu tych danych do pliku csv zgodnego ze strukturą pliku przyjmowanego przez serwis SIDUSIS. Obecna wersja aplikacji jest rozwinięciem poprzedniej idei o możliwość osadzonej w niej mapy umożliwiającej zaznaczanie punktów adresowych jak również identyfikację czy jest to adres brakujący, czyli poza zasięgiem w stosunku do już określonych adresów jako będących w zasięgu sieci.

Możliwość importowania punktów adresowych wygenerowanych na stronie geoportalu w celu umożliwienia dodania adresów referencyjnych których nie ma jeszcze w udostępnionych plikach csv.

Dodana też została obsługa większości funkcji udostępnianych w ramach SIDUSIS REST API w celu bezpośredniej komunikacji aplikacji z serwisem SIDUSIS.

#### Interfejs aplikacji

Na interfejs aplikacji składają się następujące segmenty okna głównego aplikacji

- Pasek tytułowy aplikacji na którym znajdują się przyciski umożliwiające konfigurację danych słownikowych takich jak przedstawiciele operatora podział terytorialny obsługiwany przez firmę i parametry konfiguracyjne jak i historię ostatnich pięciu operacji plikowych wykonanych w serwisie Sidusis zarówno dla importów jak i usunięć adresów zasięgu.
- 2. Panel filtrów które może być zwinięty lub rozwinięty w zależności od potrzeb w panelu tym możemy dokonać wyboru jednostek podziału terytorialnego według których będą filtrowane dane w poszczególnych zakładkach. Dla przykładu możemy wybrać konkretną miejscowość, wtedy w na listach w zakładkach adresy referencyjne sidusis i brakujące wyświetlane będą tylko te punkty adresowe które spełniają warunek przynależności do tej miejscowości.
- Obszar listy adresów wyświetla listę punktów adresowych na której możemy dodatkowo oprócz filtrowania dokonywać zmiany widoków wybranych punktów adresowych na przykład tylko ukryte lub tylko nowo dodane i temu podobne w zależności od wyboru w menu widok.
- 4. Pomiędzy obszarem listy i mapy znajduje się belka umożliwiająca zmianę wysokości listy punktów adresowych czy też mapy.
- 5. Obszar mapy w aplikacje osadzona jest kontrolka wyświetlająca mapę OpenStreetMap na której zaznaczane są punkty adresowe wybrane na listach powyżej lub jeżeli klikniemy dwukrotnie na mapie to wtedy wyszukiwane są punkty adresowe i zaznaczane zarówno na mapie jak i na liście adresów. Na mapie możemy również zaznaczyć obszar i poprzez wybór odpowiedniego przycisku dokonać wyszukania punktów adresowych w danym obszarze.
- 6. Status bar jest to miejsce, gdzie wyświetlane są informacje o ilości punktów adresowych w każdej kategorii jak również dane firmy i numer wersji aplikacji.
- 7. Panel parametry sidusis jest to panel widoczny jedynie w przypadku pracy na adresach sidusis lub brakujących. W panelu tym wyświetlane są aktualnie skonfigurowane wartości domyślne parametrów zasięgów sieci, ale jeżeli potrzebujemy dla pewnego zakresu danych zmienić parametr lub kilka parametrów, należy w odpowiednim polu wyboru ustawić żądaną wartość a następnie kliknąć przycisk AKTUALIZUJ PARAMETRY ZASIĘGU, aby zmodyfikować parametry dla adresu zasięgu sieci.

8. Jest to obszar, w którym pojawiają się powiadomienia w aplikacji takie jak informacje błędy czy też komunikaty o sukcesie zakończenia danej operacji.

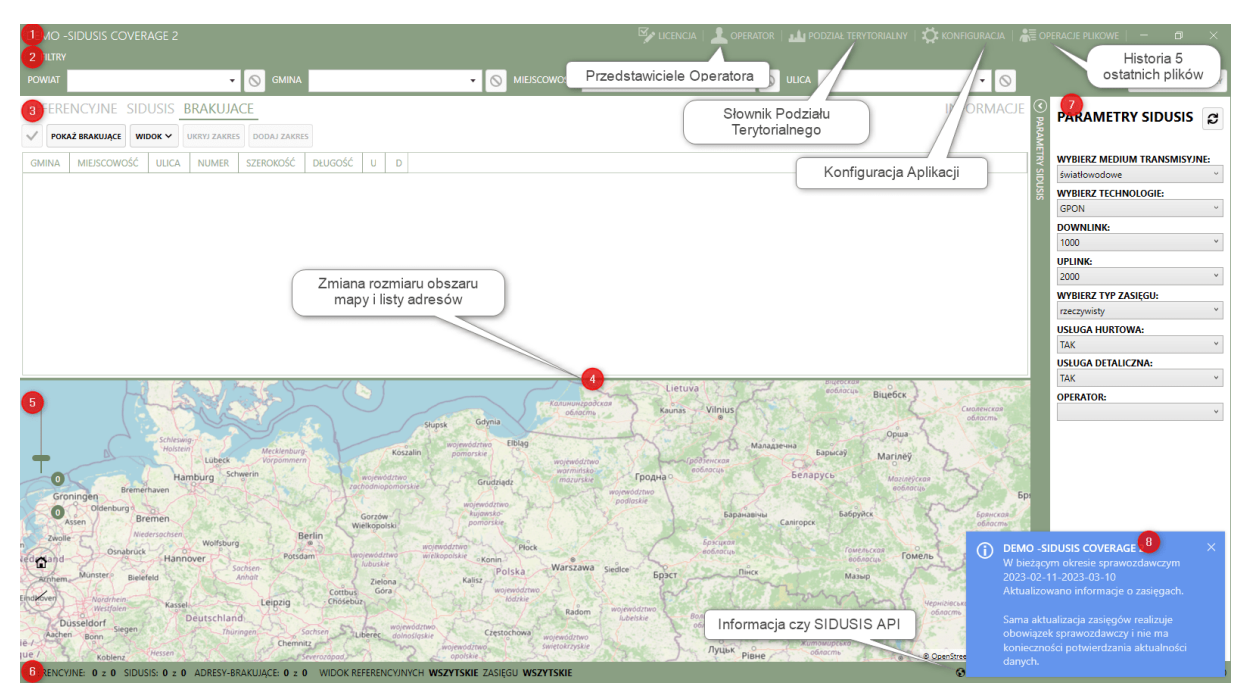

W obecnej wersji została dodana zakładka INFORMACJA, która wyświetla informacje pobrane z serwisu SIDUSIS, historię składanych oświadczeń o aktualności danych, komunikaty pojawiające się w serwisie SIDUSIS.

Dodatkowo dodana została możliwość wysłania oświadczenia o aktualności danych, jeżeli nie były modyfikowane czy też dodawane adresy zasięgu sieci.

Na pasku status bar, wyświetlana jest ikonka globusa która sygnalizuje, że aplikacja używać będzie SIDUSIS API lub monitora informująca, że funkcjonalność SIDUSIS API jest wyłączona.

## Konfiguracja

Po uruchomieniu aplikacji na pasku tytułowym aplikacji wybieramy przycisk służący do konfiguracji aplikacji po wybraniu tej opcji pojawi się okienko jak na poniższym ekranie:

| KONFIGURACJA          |            | 🕼 🧭 Hot Reload <          |                                  |
|-----------------------|------------|---------------------------|----------------------------------|
| DANE FIRMY            |            | WARTOŚCI DOMYŚLNE SŁOW    | NIKÓW                            |
| IDENTYFIKATOR FIRMY   | DI         | MEDIUM TRANSMISYJNE:      | światłowodowe 🔻                  |
| NAZWA FIRMY           | FUZ        | TECHNOLOGIA:              | GPON 👻                           |
| NUMER RPT             | 272        | DOWNLINK:                 | 1000 💌                           |
| NUMER NIP             | 7621012339 | UPLINK:                   | 2000 •                           |
| SIDUSIS               |            | TYP ZASIĘGU:              | rzeczywisty 🔻                    |
|                       | 75         | USŁUGA HURTOWA:           | ТАК 🔻                            |
|                       | FII7       | USŁUGA DETALICZNA:        | ТАК 🔻                            |
| BIEŻACY IDENTYEIKATOR | 41         | SIDUSIS API               |                                  |
|                       |            | ADRES API SIDUSIS         | https://sidusis-test.itl.waw.pl/ |
|                       |            | TOKEN API SIDUSIS         | 1                                |
| CZY ANALIZA PRZY OTW  | ARCIU?     | ROZMIAR STRONY            | 25                               |
| POKAZYWAĆ KODY TERY   | T?         | PRZEKAZAĆ PLIK IMPORTU?   | ✓                                |
| ZAPISYWAC OPERATORA   | ?          | PRZEKAZAĆ PLIK USUNIĘCIA? |                                  |
| OPCJE MAPY            |            | ARCHIWIZACJA BAZY DA      | NYCH                             |
| POWIĘKSZENIE MAPY     | 18         | FOLDER                    |                                  |
| POWIĘKSZAC MAPĘ?      | ✓<br>✓     | FOLDER ADRESÓW REFERENC   | YJNYCH                           |
| WYŚWIETLAĆ ETYKIETĘ P | UNKTU?     | FOLDER D:\SIDUSIS-FILE\A  | ddress_points                    |
|                       |            |                           | ·                                |
| ZAMKNIJ               |            |                           | ZAPISZ                           |

#### Okno konfiguracji podzielone jest na sekcje

- Dane firmy,
- Sidusis,
- Opcje programu,
- Opcje mapy,
- Ustawienia domyślne słowników,
- Sidusis API,
- Archiwizacja bazy danych,
- Folder adresów referencyjnych,

#### Dane firmy

Sekcja ta umożliwia wprowadzeniem niezbędnych informacji identyfikujących firmę składającą informacje o zasięgu sieci, składa się z następujących pól:

- Identyfikator firmy obecnie jest to jedynie wartość DI i nie powinna być zmieniana, dlatego pole jest niedostępne,
- Nazwa Firmy wprowadzamy nazwę firmy,
- Numer RPT wprowadzamy numer z Rejestru przedsiębiorców telekomunikacyjnych,

• Numer NIP - wprowadzamy numer nip firmy,

#### Sidusis

Sekcja ta umożliwia wprowadzenie niezbędnych informacji do prawidłowego wypełnienia danych zasięgu sieci składa się z następujących pól:

- Typ danych obecnie jest to stała wartość ZS nie powinna być zmieniana, dlatego pole jest niedostępne,
- Identyfikator sidusis wypełniamy prefiksem dla wymaganego identyfikatora w systemie sidusis, aplikacja automatycznie buduję identyfikator na podstawie tego prefiksu i numeru kolejnego rekordu zgodnie z dokumentem standardy technologiczne pole to może zawierać tylko polskie litery małe i duże cyfry oraz znaki specjalne spośród \_+/#()[],.;:\|
- Bieżący identyfikator -zawiera ostatni numer dodanego adresu do zakładki Sidusis. Nie powinien być zmieniany, ponieważ można wygenerować konflikt z już istniejącym numerem. Pole to zostało udostępnione dla możliwości wprowadzenia korekty numeru w przypadku, gdy pobieranie z pliku lub API wygeneruje błąd, że już taki identyfikator istnieje.

#### Opcje programu

Sekcja ta umożliwia wprowadzenie zmian w zachowaniu interfejsu aplikacji składa się z następujących możliwości:

- Rozwiń filtry? jeżeli zaznaczone na oknie głównym panel z polami wyboru filtrowania danych jest rozwinięty w przeciwnym przypadku jest zwinięty,
- Czy analiza przy otwarciu? jeżeli zaznaczone to przy otwieraniu programu zostaną wyświetlone adresy referencyjne i adresy sidusis oraz różnice adresów pomiędzy obiema zakładkami, jeżeli jest odznaczony przy otwieraniu programu zostaną wyświetlone jedynie dane w zakładkach adresy referencyjne i sidusis,
- Pokazywać kody TERYT? jeżeli jest zaznaczona ta opcja pokazywane są kolumny z kodami teryt na listach adresów,
- Zapisywać operatora? jeżeli jest zaznaczona do pliku wynikowego csv z adresami zasięgu wstawiane są wiersze z danymi przedstawiciela. Jeżeli mamy zdefiniowanego jednego przedstawiciela operatora w serwisie Sidusis nie ma konieczności wstawiania tych wierszy, ponieważ przy każdym imporcie z pliku zawierającego operatorów, modyfikowane są dane operatora w serwisie Sidusis, co powoduje że import jest wykonywany z ostrzeżeniami. Jeżeli odznaczymy tą opcję powiązanie danych zasięgu sieci i operatora odbywa się po ostatniej kolumnie wiersza zasięgu sieci w tym pliku w której wstawiony jest identyfikator przedstawiciela,

#### Opcje mapy

Sekcja ta umożliwia wprowadzenie zmian w zachowaniu kontrolki wyświetlającej mapę OpenStreetMap i składa się z następujących możliwości:

- Powiększanie mapy -umożliwia wprowadzenie wielkości powiększenia, które będzie stosowane w przypadku uaktywnienia kolejnej opcji, gdy na liście adresów wybieramy jakiś adres zostaje on odnaleziony na mapie a mapa powiększa się do wskazanego rozmiaru. Dopuszczalne wartości są z zakresu od 2 do 25,
- Powiększać mapę? zaznaczenie tej opcji powoduje zastosowanie powiększenia mapy do wartości wskazanej w opcji poprzedniej po znalezieniu adresu,

- Centrować mapę? zaznaczenie tej opcji powoduje, że po znalezieniu adresu adres ten jest ustawiany jako centrum mapy co powoduje przesunięcie mapy tak aby dany adres był punktem centralnym mapy,
- Wyświetlać etykietę punktu? zaznaczone na mapie punkty adresów brakujących lub zasięgu sieci mogą być wyświetlanym jako punkty lub punkty z etykietą, na którą składa się nazwa ulicy i numer budynku, jeżeli opcja ta jest odznaczona etykieta punktu nie będzie wyświetlana,

#### Wartości domyślne słowników

W sekcji tej zdefiniowane są słowniki parametrów zasięgu sieci zdefiniowanych w dokumencie standardy technologiczne. Wartościami. W celu ułatwienia pracy z aplikacją każdy słownik posiada możliwość ustawienia wybranej wartości jako domyślnej, co dokonujemy poprzez wybór tej wartości w polu wyboru. Ma to na celu przyspieszenie pracy przy dodawaniu nowych adresów do sidusis. Generalnie ustawiamy tutaj wartości najczęściej występujące w naszej sieci.

#### Sidusis API

Sekcja ta umożliwia wprowadzenie parametrów serwera SIDUSIS API udostępnionego przez system SIDUSIS. Jeżeli zaznaczymy tą opcję w polach poniżej należy wprowadzić dane serwera SIDUSIS API na które składają się następujące opcje:

- Adres API sidusis -wprowadzamy url serwera, pod którym dostępna jest usługa,
- Token API sidusis -wprowadzamy token wygenerowany na stronie sidusis dla wybranego użytkownika,
- Rozmiar strony wprowadzamy wartość z dopuszczalnego zakresu ilości danych które będą pobierane w wyniku żądania wysyłanego do serwera API (dopuszczalne wartości to 10 25 50 lub 100,
- Przekazywać plik importu? jeżeli zaznaczymy tą opcję to po wykonaniu eksportu adresów zasięgu sieci, zostanie wyświetlone okno dialogowe z pytaniem czy przesłać ten plik do serwisu Sidusis za pośrednictwem SIDUSIS API, bez konieczności przechodzenia na stronę projektu i wczytywania go, wynik operacji wykonanych na tym pliku można zobaczyć w oknie OPERACJE PLIKOWE
- Przekazać plik usunięcia? jest to analogiczna funkcja do opisanej powyżej z tym, że dotyczy adresów zasięgu oznaczonych i wyeksportowanych jako do usunięcia, obie funkcje zostaną omówione w zakładce adresy sidusis,

#### Archiwizacja bazy danych

Opcja ta służy do tworzenia kopii zapasowej przy zamykaniu aplikacji, jeżeli ją zaznaczymy w trakcie zamykania aplikacji zostanie wykonana kopia zapasowa bazy danych do folderu wskazanego poniżej jeżeli folder nie zostanie wskazany domyślnie będzie używana lokalizacja dla danych użytkownika, czyli C:\Users\<Nazwa\_Użytkownika>\AppData\Roaming\SIDUSIS-DB-BACKUP

#### Folder adresów referencyjnych

W tej sekcji wprowadzamy ścieżkę do folderu, w którym przechowywane są pliki csv zawierające adresy referencyjne. W związku z tym, że w tej wersji aplikacji został wprowadzony słownik podziału terytorialnego obsługiwane przez nas miejscowości wybieramy w tym słowniku i na podstawie wprowadzonych tam danych aplikacja sama dopasuje odpowiedni plik bez potrzeby jego wskazywania, jeżeli ten folder jest ustawiony. Dzięki temu przy imporcie danych referencyjnych nie trzeba każdorazowo wskazywać nazw gmin jak w poprzedniej wersji.

Po skonfigurowaniu parametrów aplikacji za pomocą przycisku **ZAPISZ** zapisujemy ustawienia konfiguracyjne w aplikacji i wracamy do okna aplikacji. Przycisk **ZAMKNIJ** wraca do okna głównego bez zapisywania konfiguracji.

## Podział terytorialny

Na pasku tytułowym mamy dostępną opcję pod nazwą PODZIAŁ TERYTORIALNY która otwiera okno umożliwiające w wybranie interesujących nas miejscowości z których będą pochodzić adresy zasięgu sieci, czyli obsługiwane przez firmę.

Okno słownika podziału terytorialnego składa się z dwóch sekcji pierwsza na górze okna zawiera dostępny podział terytorialny w postaci kolumn odpowiadających następującym po sobie jednostkom podziału terytorialnego dostępnych w API lub pliku z adresami referencyjnymi poniżej znajduje się sekcja prezentująca wybrane jednostki do przetwarzania w aplikacji.

W wyniku kliknięcia pola wyboru przy nazwie województwa pobierane są dane powiatów znajdujących się w tym województwie następnie wybieramy interesujące nas powiat poprzez zaznaczenie pola wyboru co skutkuje pojawieniem się w następnej kolumnie nazw gmin które znajdują się w wybranym powiecie w tej kolumnie zaznaczamy pole wyboru przy nazwie gminy z której chcemy pobrać miejscowości co skutkuje że w kolumnie miejscowości pojawią się miejscowości znajdujące się w tej gminie a po wybraniu interesującej nas miejscowości w kolejnej kolumnie pojawią się nazwy ulic które znajdują się w danej miejscowości.

Każdy wybór skutkuje dodaniem do lokalnej bazy wybranych powyżej jednostek oraz wyświetlenie ich w sekcji "Wybrane jednostki podziału terytorialnego dla importu" odznaczenie w tej sekcji danej jednostki skutkuje usunięcie danego wyboru z bazy danych.

W przypadku miejscowości, które nie zawierają nazw ulic wtedy w kolumnie ulicy pojawia się wartość pusta której przyporządkowany jest kod 99999 używany w systemie sidusis do oznaczenia braku nazwy ulic.

Jeżeli używamy SIDUSIS API (zaznaczona opcja w konfiguracji) dane słownikowe pobierane są serwera za pośrednictwem SIDUSIS API.

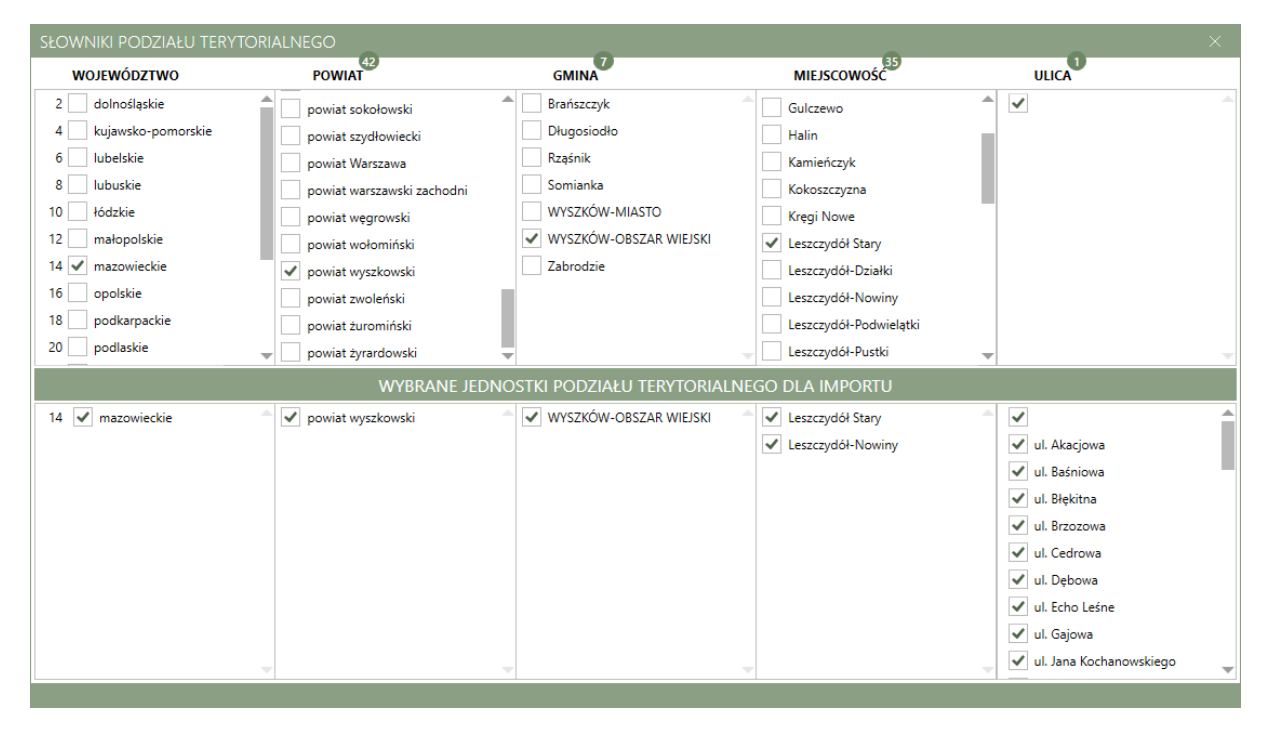

Jeżeli nie używamy SIDUSIS API dane słownikowe będą tworzone na podstawie informacji o podziale terytorialnych dostępnych w pliku adresów referencyjnych.

Aplikacja odszuka we wskazanym w konfiguracji folderze plików referencyjnych i wyświetli ich nazwy odpowiadające kodom województwa, a następnie umożliwi odpowiedni wybór.

Przy tym podejściu niestety nie jesteśmy w stanie uzyskać informacji o nazwie powiatu, dlatego nazwa powiatu ma wartość kodu TERYT powiatu.

| SŁOWNIKI PODZIAŁU TER | RYTORIALNEGO |                                  |                        |                             | $\times$ |
|-----------------------|--------------|----------------------------------|------------------------|-----------------------------|----------|
| WOJEWÓDZTWO           | POWIAT       | GMINA                            | MIEJSCOWOŚĆ            | ULICA                       |          |
| 14 🖌 14               | 1430         | Brańszczyk                       | Deskurów               | 💧 🗹 al. Prymasa Jana Wężyka |          |
| 16 16                 | 1432         | Długosiodło                      | Drogoszewo             | 🖌 ul. 3 Maja                |          |
| 18 18                 | 1433         | Rząśnik                          | Fidest                 | 🖌 ul. Adama Mickiewicza     |          |
| 20 20                 | 1434         | Somianka                         | Gulczewo               | 🖌 ul. Akacjowa              |          |
| 22 22                 | ✓ 1435       | WYSZKÓW-MIASTO                   | ✓ Kamieńczyk           | 🖌 ul. Armii Krajowej        |          |
| 24 24                 | 1436         | VYSZKÓW-OBSZAR WIEJSKI           | Kręgi Nowe             | 🖌 ul. Brzozowa              |          |
| 26 26                 | 1437         | Zabrodzie                        | Leszczydół Stary       | 🖌 ul. Bukowa                |          |
| 28 28                 | 1438         |                                  | Leszczydół-Działki     | 🖌 ul. Cedrowa               |          |
| 30 30                 | 1461         |                                  | Leszczydół-Nowiny      | 🖌 ul. Chabrowa              |          |
| 32 32                 | 1462         | -                                | Leszczydół-Podwielątki | 🚽 🗹 ul. Chmielna            | -        |
|                       | WYBRA        | NE JEDNOSTKI PODZIAŁU TERYTORIAL | NEGO DLA IMPORTU       |                             |          |
| 14 🖌 14               | 1435         | WYSZKÓW-OBSZAR WIEJSKI           | Kamieńczyk             | 🚊 🖌 al. Prymasa Jana Wężyka | <b>^</b> |
|                       |              |                                  |                        | 🖌 ul. 3 Maja                |          |
|                       |              |                                  |                        | 🖌 ul. Adama Mickiewicza     |          |
|                       |              |                                  |                        | 🖌 ul. Akacjowa              |          |
|                       |              |                                  |                        | 🖌 ul. Armii Krajowej        |          |
|                       |              |                                  |                        | 🖌 ul. Brzozowa              |          |
|                       |              |                                  |                        | 🖌 ul. Bukowa                |          |
|                       |              |                                  |                        | 🖌 ul. Cedrowa               |          |
|                       |              |                                  |                        | 🖌 ul. Chabrowa              |          |
|                       | ~            | ~                                | -                      | 🚽 🗹 ul. Chmielna            | -        |
| <u></u>               |              |                                  |                        |                             |          |

Po wybraniu interesujących nas miejscowości i wyjściu z okna dane są przechowywane w bazie danych aplikacji i na podstawie tych danych, wybierane są adresy z pliku przy imporcie adresów referencyjnych.

Jeżeli chcemy usunąć daną jednostkę podziału terytorialnego w dolnym obszarze w odpowiedniej kolumnie odznaczamy nazwę, jednostka ta zostanie usunięta wraz z podległymi jej jednostkami, tzn., gdy odznaczymy powiat, zostaną również usunięte wybrane gminy, miejscowości oraz ulice znajdujące się w tym powiecie.

## Operator

Na pasku tytułowym mamy dostępną opcję OPERATOR, która otwiera okno umożliwiające wprowadzenie danych przedstawiciela operatora, pobranie z systemu SIDUSIS za pośrednictwem SIDUSIS API, jeżeli mam skonfigurowaną tą opcję utworzonych wcześniej przedstawicieli operatora.

W związku tym, że operatorzy traktowani są jako słownik wykorzystywany przy dodawaniu adresów do zasięgu sieci, do poprawnego działania aplikacji wymagane jest, aby jeden z przedstawicieli operatora oznaczony był jako domyślny.

Okno obsługi danych przedstawiciela operatora wygląda jak na poniższym ekranie:

| PRZEDSTAWICIEL OPE | RATORA      |         |            | ×        |
|--------------------|-------------|---------|------------|----------|
| NOWY EDYTUJ USUŃ   | POBIERZ     |         |            |          |
| IDENTYFIKATOR      | ADRES EMAIL | TELEFON | OFERTA WWW | DOMYŚLNY |
|                    |             |         |            |          |
|                    |             |         |            |          |
|                    |             |         |            |          |
|                    |             |         |            |          |
|                    |             |         |            |          |
|                    |             |         |            |          |
|                    |             |         |            |          |
|                    |             |         |            |          |
|                    |             |         |            |          |
|                    |             |         |            |          |
|                    |             |         |            |          |
| OPERATORÓW 0       |             |         |            |          |

W oknie tym mamy listę zapisanych przedstawicieli operatora oraz przyciski funkcyjne:

- Nowy umożliwia wprowadzenie danych nowego przedstawiciela operatora,
- Edytuj umożliwia edycję danych wybranego z listy poniżej przedstawiciela penetratora,
- Usuń umożliwia usunięcie danych przedstawiciela operatora,
- Pobierz dostępne jedynie w przypadku używania a SIDUSI API, umożliwia pobranie z serwera SIDUSIS zdefiniowanych przedstawicieli operatora,
- Wyślij przycisk ten umożliwia wysłanie danych przedstawiciela operatora, który jest zapisany lokalnie w aplikacji na serwer SIDUSIS za pośrednictwem SIDUSIS API w tym celu należy zaznaczyć na liście operatora i kliknąć przycisk **WYŚLIJ**,

Jeżeli posiadamy już wprowadzonych przedstawicieli operatora na serwerze SIDUSIS oraz korzystamy z SIDUSIS API po kliknięciu przycisku **POBIERZ** zostanie pobrana lista operatorów z serwera.

| PR      | ZEDSTAWICIEL OPERA | TORA              |              |            | ×        |
|---------|--------------------|-------------------|--------------|------------|----------|
| NC      | EDYTUJ USUŃ POB    | BIERZ             |              |            |          |
|         | IDENTYFIKATOR      | ADRES EMAIL       | TELEFON      | OFERTA WWW | DOMYŚLNY |
| $\odot$ | BOK                | biuro@fuz.pl      | +48606369650 | www.fuz.pl |          |
| ₽       | HANDLOWIEC         | handlowiec@fuz.pl | +4811122233  | www.fuz.pl | ✓        |
|         |                    |                   |              |            |          |
|         |                    |                   |              |            |          |
|         |                    |                   |              |            |          |
|         |                    |                   |              |            |          |
|         |                    |                   |              |            |          |
|         |                    |                   |              |            |          |
|         |                    |                   |              |            |          |
|         |                    |                   |              |            |          |
|         |                    |                   |              |            |          |
| OPE     | RATORÓW 2          |                   |              |            |          |

Symbol ikonki globusa oznacza, że dane przedstawiciela operatora są na serwerze, jeżeli ikonka ma postać monitora oznacza, że dane są zapisane lokalnie.

#### Dodawanie nowego przedstawiciela

Po kliknięciu przycisku **NOWY** poniżej listy operatorów pojawią się pola do wprowadzenia danych przedstawiciela jak na poniższym ekranie:

|     | ZEDSTAWICIEL OPERATO | ORA                |              |            |          |
|-----|----------------------|--------------------|--------------|------------|----------|
| N   | EDYTUJ USUŃ POBIE    | ERZ                |              |            |          |
|     | IDENTYFIKATOR        | ADRES EMAIL        | TELEFON      | OFERTA WWW | DOMYŚLNY |
|     |                      |                    |              |            |          |
|     |                      |                    |              |            |          |
|     |                      |                    |              |            |          |
|     |                      |                    |              |            |          |
|     |                      |                    |              |            |          |
|     |                      | IDENTYFIKATOR      |              |            |          |
|     |                      | ADRES EMAIL        |              |            |          |
|     |                      | TELEFON            |              |            |          |
|     |                      | OFERTA Z CENNIKIEM |              |            |          |
|     |                      | CZY DOMYŚLNY ?     |              |            |          |
|     |                      | IA                 | NULUJ ZAPISZ |            |          |
|     |                      |                    |              |            |          |
| OPE | RATORÓW 0            |                    |              |            |          |

Wprowadzany odpowiednie informacje, identyfikator, adres email, numer telefonu wraz z kierunkowym do Polski (+48), adres www oferty z cennikiem oraz mamy możliwość ustawienia znacznika czy ten przedstawiciel jest przedstawicielem domyślnym.

Po wprowadzeniu wszystkich wymaganych danych przyciskiem **ZAPISZ** dokonujemy jednocześnie zapisania w aplikacji oraz jeżeli używamy SIDUSIS API, również wysłanie danych operatora do serwera SIDUSIS.

Przycisk **ANULUJ** wychodzi z trybu dodawania bez zapisywania danych.

#### Edycja danych przedstawiciela

Jeżeli zachodzi potrzeba zmian danych przedstawiciela operatora wybieramy takiego operatora na liście a następnie klikamy przycisk edytuj wyniku czego w oknie poniżej listy pojawi się możliwość zmiany danych jak na poniższym ekranie

| PR  | ZEDSTAWICIEL OPERATO | ORA                |             |              |            | ×          |
|-----|----------------------|--------------------|-------------|--------------|------------|------------|
| NO  | WY EDYTUJ USUŃ POBIE | RZ WYŚLIJ          |             |              |            |            |
|     | IDENTYFIKATOR        | ADRES EMA          | AIL         | TELEFON      | OFERTA WWW | V DOMYŚLNY |
| 0   | ВОК                  | biuro@fuz.pl       |             | +48606369650 | www.fuz.pl |            |
| ₽   | HANDLOWIEC           | handlowiec@fuz.pl  |             | +4811122233  | www.fuz.pl | ✓          |
|     |                      |                    |             |              |            |            |
|     |                      | IDENTYFIKATOR      | HANDLOWIE   | с            |            |            |
|     |                      | ADRES EMAIL        | handlowiec@ | 0fuz.pl      |            | _          |
|     |                      | TELEFON            | +481112223  | 3            |            |            |
|     |                      | OFERTA Z CENNIKIEM | www.fuz.pl  |              |            |            |
|     | (                    | CZY DOMYŚLNY ?     | ✓           |              |            |            |
|     |                      |                    | ANULI       | JJ ZAPISZ    |            |            |
| OPE | ratorów 2            |                    |             |              |            |            |

W związku z tym, że na serwerze SIDUSIS, identyfikatorem przedstawiciela jest właściwość **identyfikator** przedstawiciela operatora nie jest możliwa zmiana tego identyfikatora w aplikacji. jeżeli byśmy potrzebowali jednak zmienić dane identyfikatora należy usunąć takiego operatora i wprowadzić ponownie pod innym identyfikatorem.

Po wprowadzeniu korekty danych przedstawiciela, przyciskiem **ZAPISZ** dokonuje zmiany danych w aplikacji oraz wysyłamy o ile używamy SIDUSIS API, nowe dane w celu zaktualizowania danych przedstawiciela operatora na serwerze SIDUSIS.

Przycisk ANULUJ wychodzi z trybu edycji bez zapisywania danych.

#### Usuwanie przedstawiciela operatora

W celu usunięcia przedstawiciele operatora zaznaczamy go na liście dostępnych operatorów a następnie przyciskiem **USUŃ**, usuwamy dane operatora po potwierdzeniu z aplikacji, jeżeli używamy SISUSIS API dane zostaną usunięte również z serwera SIDUSIS.

## Adresy referencyjne

W tej zakładce mamy możliwość importowania oraz przeglądania adresów referencyjnych na bazie których tworzone będą adresy zasięgu sieci.

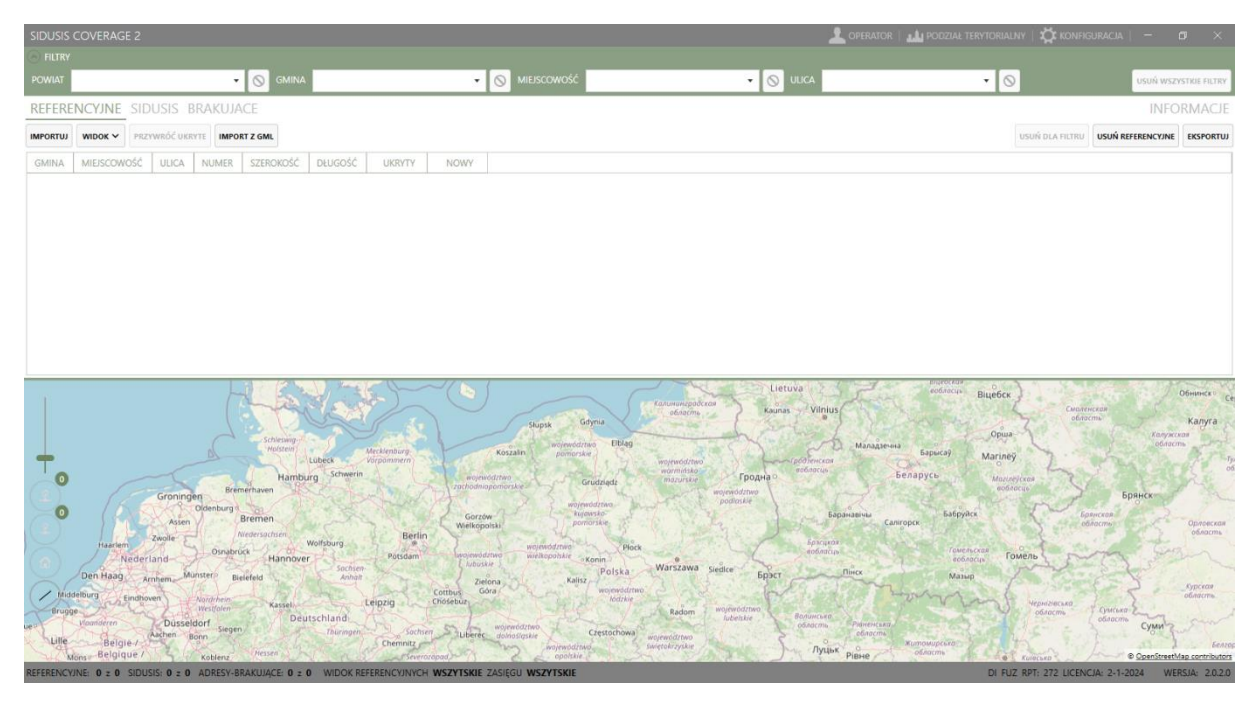

Adresy referencyjne możemy zaimportować z udostępnionych plików csv o nazwie takie jak numer województwa według słownika TERYT.

W tej wersji dodana została opcja importowania adresów referencyjnych z pliku gml, który jesteśmy w stanie wygenerować na stronie geoportalu co zostanie opisane w dalszej części instrukcji.

Na ten moment SIDUSIS API nie umożliwia pobierania punktów adresowych, jeżeli taka funkcjonalność zostanie wprowadzona do SIDUSIS API zostanie do implementowana w aplikacji.

Funkcje dostępne w tej zakładce.

#### Import

Przycisk **IMPORTUJ** który umożliwia w czytanie punktów adresowych dla zdefiniowanej wcześniej bazy słownika podziału terytorialnego z plików adresów referencyjnych csv które umieszczone są w katalogu wskazanym w konfiguracji. Dzięki takiej organizacji konfiguracji nie ma konieczności za każdym razem wskazywania konkretnego pliku zawierającego adresy referencyjne, ponieważ aplikacja dopasuje odpowiedni plik do wybranego województwa słowniku podziału terytorialnego. Oraz umożliwia jednoczesny import z wielu województw, jeżeli firma działa na granicy województw niektóre obsługiwane przez firmę miejscowości mogą znajdować się w jednym województwie a inne w innym.

W obecnej wersji import danych referencyjnych nie usuwa poprzedniej zawartości adresów tylko zmienia im status na poprzednie a nowe adresy są dopisywane do istniejących ze statusem nowe.

Jeżeli adres referencyjny jest już zapisany w aplikacji, a w pliku importu ma zmienione dane, zostaną one zaktualizowane.

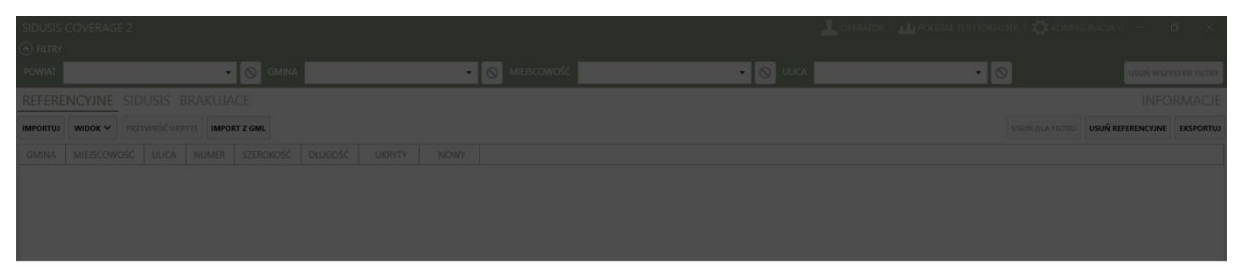

#### Proszę czekać...

lmport adresów referencyjnych dla wybranych miejscowości: Nowy Lubiel,Rząśnik,Kamieńczyk,Duszniki-Zdrój Ta operacja może potrwać kilka minut w zależności od ilości wybranych miejscowoś

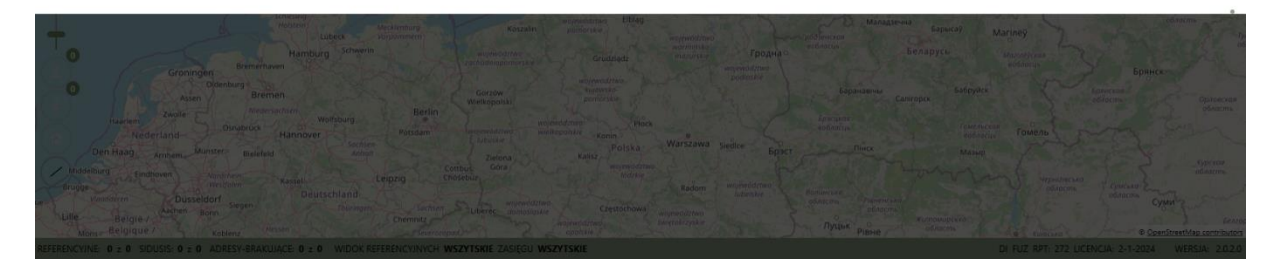

#### Widok

Przycisk widok umożliwia zmiany widoku wyświetlanych adresów referencyjnych, chwili obecnej dostępne są następujące typy widoków

- Wszystkie który wyświetla wszystkie punkty adresowe lub wszystkie punkty adresowe dla zdefiniowanego powyżej filtru,
- Wybrane który wyświetla tylko punkty adresowe zaznaczone na liście na przykład w wyniku wyszukiwania na mapie,
- Ukryte który wyświetla adresy referencyjne które ukryliśmy z dalszego przetwarzania w zakładce adresy brakujące, ale nie chcieliśmy ich usuwać z aplikacji,
- Nowo dodane wyświetla adresy referencyjne dodane do aplikacji podczas ostatniego importu,
- Poprzednie wyświetla adresy referencyjne z poprzednich importów,

#### Przywróć ukryte

Przycisk **PRZYWRÓĆ UKRYTE** umożliwia ponowne przywrócenie adresów referencyjnych do widoczności w zakładce adresu brakujące co zostanie dokładniej opisane w sekcji adresów brakujących. Są to adresy, których nie usuwamy z aplikacji, ale ukrywamy, aby nie były wyświetlane w zakładce brakujące adresy.

#### Importuj z gml

Przycisk **IMPORTUJ Z GML** umożliwia wskazania pliku gml wygenerowanego na stronie geoportalu zawierającego punkty adresowe które wybraliśmy na stronie geoportalu i zapisaliśmy do pliku.

W celu wygenerowania pliku gml w przeglądarce wpisujemy adres geoportalu <a href="https://mapy.geoportal.gov.pl/">https://mapy.geoportal.gov.pl/</a> następnie wybieramy opcje POBIERANIE DANYCH a z niej wybieramy POBIERANIE DANYCH Z USŁUGI WFS.

W wyniku tej czynności pojawi się nowe okienko, na którym w polu usługa WFS wybieramy usługę KRAJOWA INTEGRACJA NUMERACJI ADRESOWEJ, klikamy przycisk **RYSUJ OBSZAR** a następnie na mapie zaznaczamy obszar, z którego chcemy wyeksportować punkty adresowe.

Po zdefiniowaniu obszaru klikamy przycisk **POBIERZ PLIK** i zapisujemy plik, który wskazujemy w aplikacji do importu.

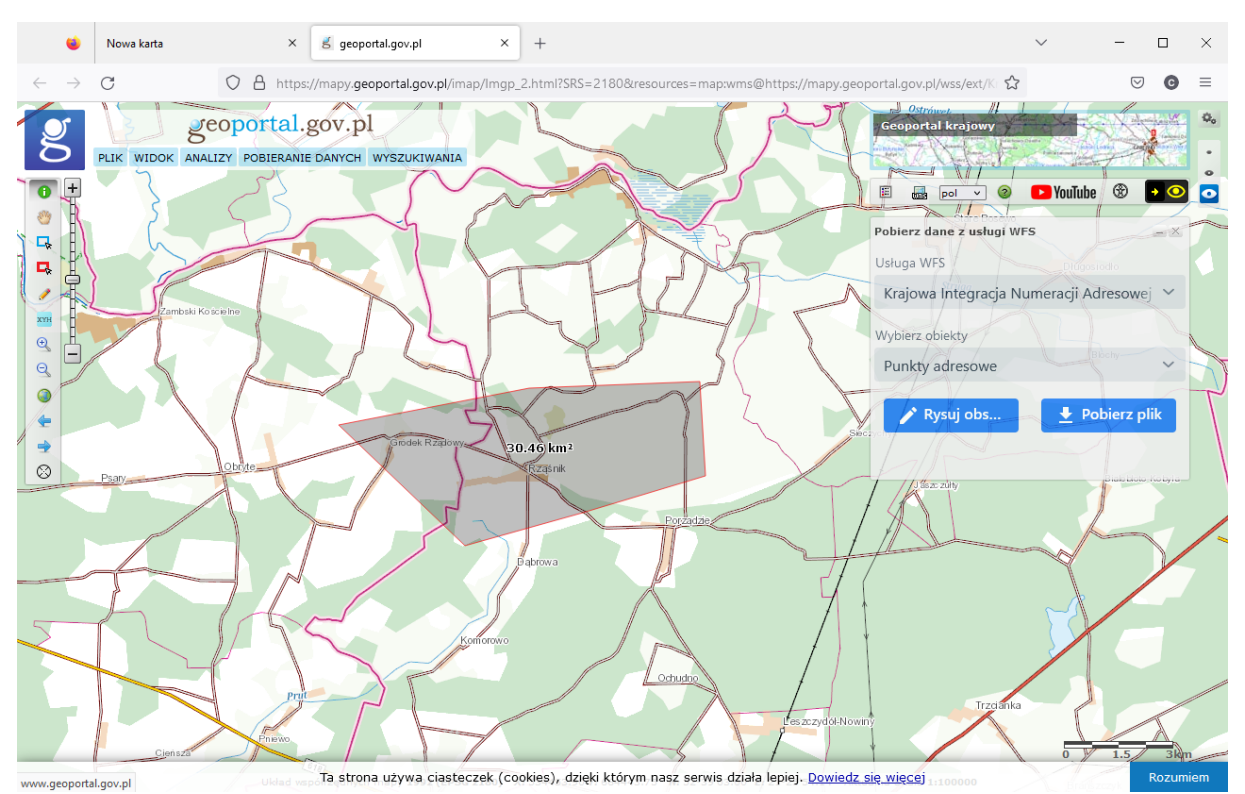

Po wskazaniu pliku gml aplikacje importuje punkty adresowe dla jednostek podziału terytorialnego zdefiniowanego w słowniku PODZIAŁ TERYTORIALNY a pozostałe adresy zostają pominięte o czym informuje aplikacja w oknie dialogowym.

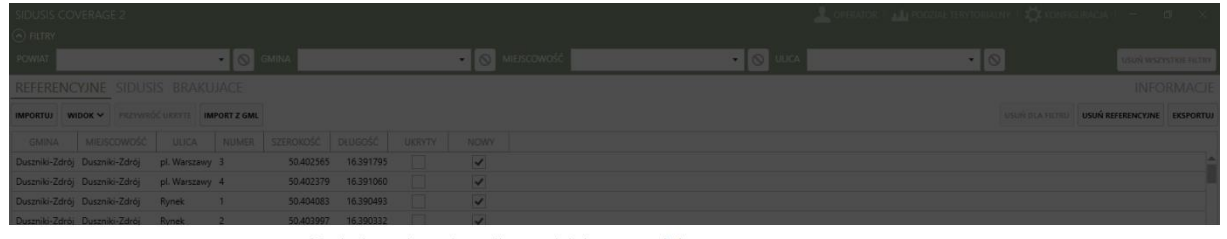

Brak danych w słowniku podziału terytorialnego Lista pominiętych miejscowości z powodu braku w słowniku podziału terytorialnego: Wincentowo Gródy Nołewne Gródek Rządowy Gródek Nowy Lącznie pominięto 152 adresy(ów)

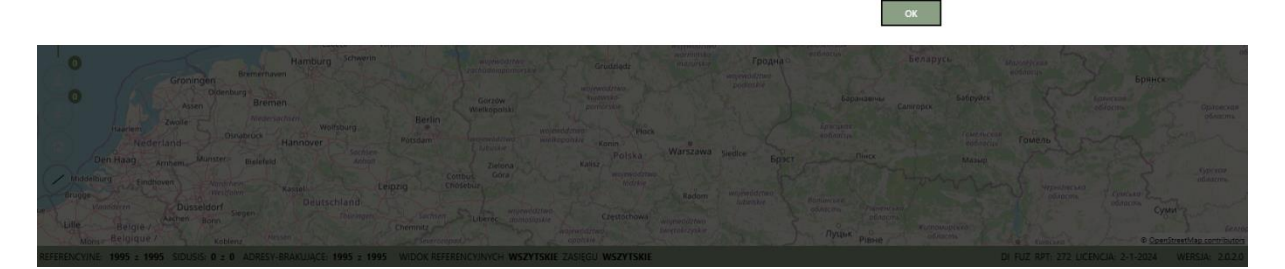

Funkcja ta umożliwia niezależność od częstotliwości aktualizacji bazy adresów referencyjnych udostępnianych w postaci pliku csv.

Niezależnie od wielkości obszaru wybranego w geoportalu zawsze wczytane zostaną tylko adresy dla wybranych jednostek podziału terytorialnego które zdefiniowaliśmy w słowniku na nasze potrzeby.

#### Usuwanie adresów referencyjnych

Przycisk **USUŃ DLA FILTRU** umożliwia skasowanie punktów adresowych dla wybranego filtru na przykład gminy miejscowości powiatu lub danej ulicy w miejscowości.

Przycisk USUŃ REFERENCYJNE usuwa wszystkie punkty adresowe z lokalnej bazy danych.

Przycisk **EKSPORTUJ** umożliwia zapisanie to pliku csv punktów adresowych na przykład dla wybranego filtru i widoku danych.

#### Lista adresów referencyjnych

Pod paskiem zawierającym przyciski znajduje się lista adresów referencyjnych zaimportowanych do aplikacji wszystkich lub po zdanym filtrze według jednostki terytorialnej lub w wybranym widoku.

Adresy referencyjne na liście możemy za pomocą filtrów z górnej części okna głównego aplikacji ograniczać do powiatu, gminy, miejscowości czy też ulicy w celu ograniczania ilości wyświetlanych danych na który chcemy pracować.

Filtry działają jednocześnie na wszystkich trzech zakładkach

#### Мара

Pod listą znajduje się kontrolka mapy wyświetlająca mapę OpenStreetMap na której zaznaczane są wybierane przez nas adresy referencyjne na liście powyżej.

Jeżeli wybrany adres nie jest jeszcze dodany do zasięgu sieci SIDUSIS wtedy na mapie oznaczany jest czerwonym punktem natomiast jeżeli jest już w zasięgu sieci adres oznaczany jest punktem zielonym.

Punkty możemy wyświetlać z etykietą lub bez, etykietę stanowi połączenie nazwy ulicy i numeru budynku konfiguracja sposobu wyświetlania punktu określamy w konfiguracji.

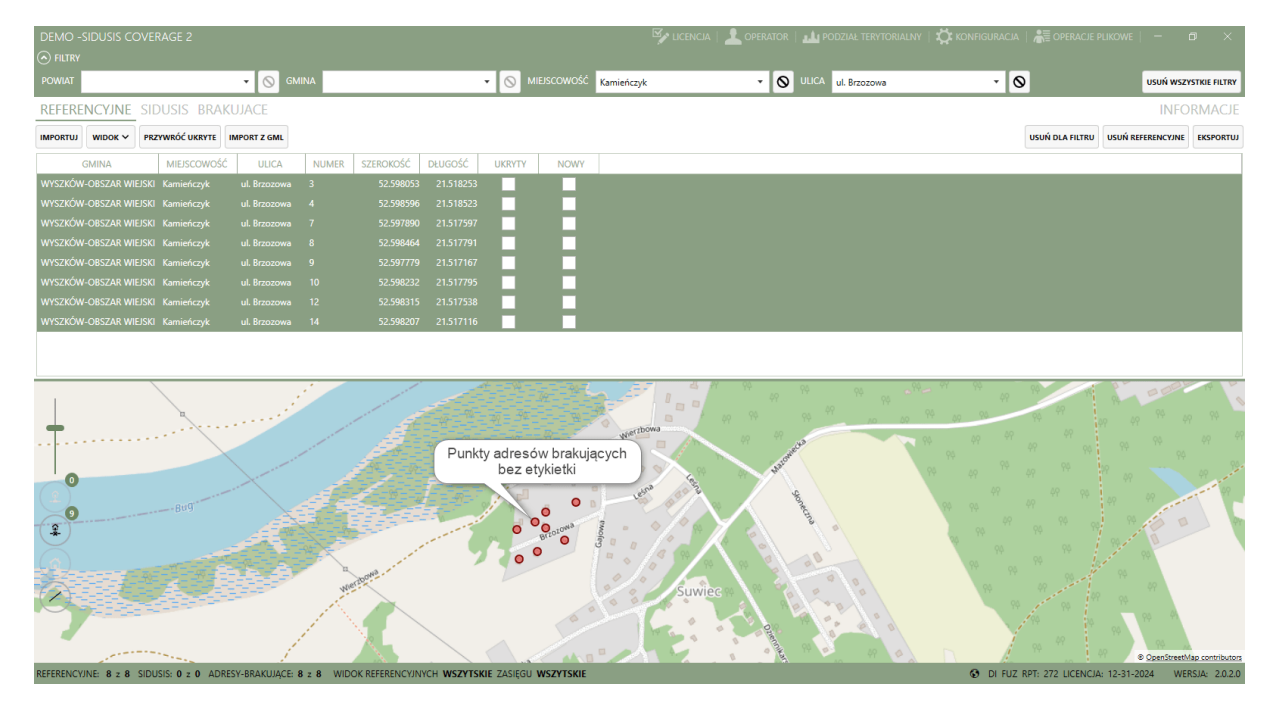

Podwójne kliknięcie na mapie wyszukuje adresu w aktualnej liście adresów referencyjnych na podstawie współrzędnych geograficznych i ustala czy jest to brakujący adres (czerwony punkt) czy jest już dodany do zasięgu sieci.

## Adresy zasięgu sieci SIDUSIS

Na tej zakładce wyświetlane są adresy, które dodaliśmy do zasięgów sieci, jeżeli już posiadam plik csv zgodny ze standardem możemy go zaimportować do aplikacji.

Jeżeli nie mamy żadnych danych w adresach sidusis pracując na zakładce Adresy Brakujące będą one dodawane do tej listy.

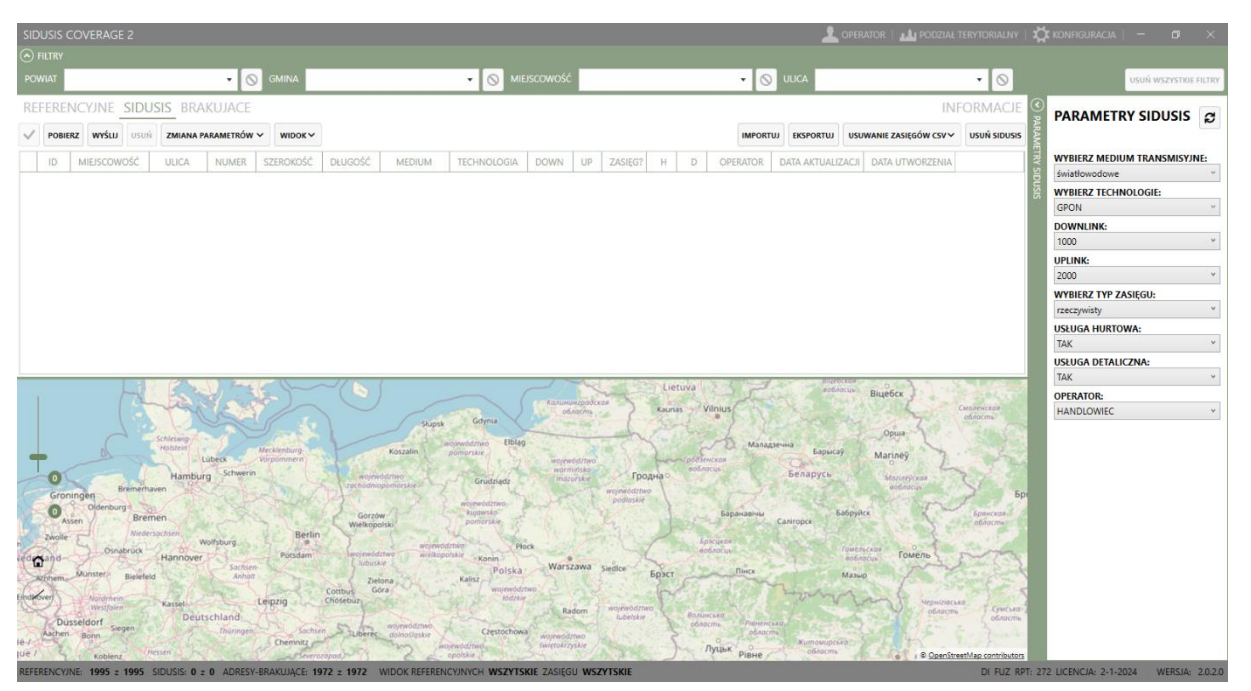

W lewej części okna mamy listę dodanych adresów do zasięgu sieci a po prawej zwijany rozwijany panel PARAMETRY SIDUSIS.

Na tym panelu wyświetlane są słowniki zdefiniowane w dokumencie standardy technologiczne oraz ustawione na zdefiniowane wcześniej w konfiguracji wartości domyślne dla każdego słownika.

W dolnej części wyświetlana jest kontrolka mapy umożliwiająca operacje na mapie oraz danych.

W zakładce tej mamy zdefiniowane następujące funkcjonalności wybierane za pomocą przycisków:

- Zaznaczanie wszystkich adresów wyświetlanych na liście,
- Pobieranie adresów zasięgu sieci z serwisu SIDUSIS, jeżeli korzystamy z SIDUSIS API,
- Wysyłanie dodanych lokalnie adresów zasięgu sieci do serwisu SIDUSIS za pośrednictwem SIDUSIS API,
- Usuwanie adresów zasięgu co skutkuje pojawieniem się ich ponownie w zakładce adresy brakujące, jeżeli używamy SIDUSIS API adresy zostaną również usunięte z serwisu SIDUSIS,
- Zmianę parametrów adresu zasięgu lub zaznaczonego zakresu adresów zasięgu w tej funkcjonalności mamy dwie opcje możemy zmienić wszystkie parametry zasięgu ustawione w panelu parametry SIDUSIS lub tylko typ zasięgu na przykład z rzeczywistego na teoretyczny. Jeżeli używamy SIDUSIS API aktualizacja zostanie wysłana za pośrednictwem SIDUSIS API do serwisu SIDUSIS a status adresów zasięgu z lokalnego zmieni się na online. Dane adresu zasięgu zostaną zaktualizowane o daty utworzenia i ostatniej modyfikacji adresu zasięgu w serwisie SIDUSIS,
- Widok umożliwia zmianę widoku wyświetlanej listy adresów zasięgu sieci po kliknięciu tego przycisku rozwija się lista dostępnych widoków, należy pamiętać, że widoki nakładane są na

aktualną listę adresów zasięgu, jeżeli mamy ustawiony filtr wybrany widok będzie działał na danych spełniających warunek filtr. Dostępne są następujące widoki

- wszystkie adresy wyświetla wszystkie adresy lub wszystkie adresy dla zadanego filtru danych,
- wybrane adresy wyświetla adresy wybrane, czyli zaznaczone czy to na liście czy też na mapie,
- w statusie lokalny wyświetla adresy zasięgu które zostały dodane lokalnie a nie zostały jeszcze przesłane do serwisu SIDUSIS, jeżeli nie używamy SIDUSIS API adresy zasięgu zawsze będą w statusie lokalnym co symbolizuje ikonka monitora w wierszu adresu,
- w statusie online wyświetla adresy zasięgu wysłane do serwisu SIDUSIS, o ile zostały przesłane za pomocą funkcji WYŚLIJ lub pobrane z serwisu SIDUSIS za pośrednictwem przycisku POBIERZ, ikonka globusa informuje, że adres był w serwisie SIDUSIS, dodatkowo w kolumnach daty utworzenia i aktualizacji pojawiają się wartości pobrane z serwisu SIDUSIS,
- nowo dodane wyświetla adresy nowo dodane pomiędzy ostatnim eksportem lub pobraniem z serwisu SIDUSIS,
- o poprzednia dodane wyświetla adresy poprzednio dodane,
- oznaczone do usunięcia wyświetla adresy oznaczone do usunięcia za pośrednictwem pliku csv jest to nowa funkcjonalność dodana do serwisu SIDUSIS i odwzorowana w aplikacji,
- zasięg rzeczywisty -wyświetlane są adresy zasięgu które ustawione mają typ zasięgu na rzeczywisty,
- zasięg teoretyczny -wyświetlane są adresy zasięgu które ustawione mają typ zasięgu na teoretyczny,
- nie hurtowa -wyświetlane są adresy zasięgu dla których nie świadczymy usługi hurtowej,
- Import adresów zasięgu z pliku csv zgodnego ze strukturą opisaną w standardach technologicznych,
- Eksport adresów zasięgu do pliku csv zgodnego ze strukturą opisaną w standardach technologicznych,
- Usuwanie zasięgów csv, jest to nowa funkcjonalność wprowadzona w serwisie SIDUSIS umożliwiająca usunięcie zakresu adresów za pośrednictwem pliku csv który wczytujemy w odpowiednim miejscu w serwisie SIDUSIS,
- usuwanie wszystkich adresów zasięgu z aplikacji, funkcja ta nie usuwa adresów zasięgu z serwisu SIDUSIS nawet jeżeli używamy SIDUSIS API,

## Operacji wykonywane za pośrednictwem SIDUSIS API są czasochłonne, przy dużej liczbie adresów szybsze będzie skorzystanie z funkcjonalności zapewnianej przez pliki csv.

#### Pobieranie adresów z serwisu sidusis

Po kliknięciu przycisku **POBIERZ**, jeżeli używamy SIDUSIS API wywoływana jest komunikacja z serwisem SIDUSIS i pobierane są do aplikacji adresy zasięgu znajdujące się w serwisie.

Dla poprawnej pracy tej funkcjonalności wymagane jest wybranie w słowniku podziału terytorialnego województwa, ponieważ SIDUSIS API umożliwia pobieranie adresów zasięgu dla wskazanego województwa. Pozostałe jednostki podziału terytorialnego zostaną automatycznie uzupełnione z serwisu SIDUSIS.

| SIDUSIS O        | OVERAGE 2        |                       |              |               |                         |                 |         |      |         |          |                  |          |                     | PODZIAŁ TERYTORIAL  | NY   🎝    | konfiguracja   — 🗊 🗙         |
|------------------|------------------|-----------------------|--------------|---------------|-------------------------|-----------------|---------|------|---------|----------|------------------|----------|---------------------|---------------------|-----------|------------------------------|
|                  |                  |                       |              |               |                         |                 |         |      |         |          |                  |          |                     |                     |           |                              |
| POWIAT           |                  | • 0                   | GMINA        |               | • 0                     | MIEJSCOWOŚĆ     |         |      |         |          | • 🛇              | ULICA    |                     | • 0                 |           | USUŃ WSZYSTKIE FILTRY        |
| REFEREN          | ICYJNE SIDU      | SIS BRAKUJACE         |              |               |                         |                 |         |      |         |          |                  |          |                     | INFORMAC            | JE 🔮      | PARAMETRY SIDUSIS            |
|                  | z wyślu Usuń     | ZMIANA PARAMETRÓW     | V WIDOKV     |               |                         |                 |         |      |         |          | IMPORTU          | EKSPORT  | USUWANIE ZASIĘG     | sów csv 🗸 Usuń sidi | JSIS ARAM |                              |
| ID               | MIEJSCOWOŚĆ      | ULICA                 | NUMER        | SZEROKOŚĆ DŁJ | UGOŚĆ MEDIUM            | TECHNOLOGIA     | DOWN    | UP   | ZASIĘG? | н        | DC               | OPERATOR | DATA AKTUALIZACJI   | DATA UTWORZENIA     | TRY       | WYBIERZ MEDIUM TRANSMISYJNE: |
| FUZ24            | Kamieńczyk       | ul. Adama Mickiewicza | 1            | 52.604531 2   | 21.544197 światłowodowe | GPON            | 1000    | 2000 | ~       | ~        | ✓ HA             | NDLOWIEC | 2023-02-09 11:43:05 | 2023-02-09 11:43:05 | la sig    | światłowodowe ~              |
| FUZ25            | Kamieńczyk       | ul. Adama Mickiewicza | 2            | 52.604188 2   | 21.544122 światłowodowe | GPON            | 1000    | 2000 | ~       | ~        | ✓ HA             | NDLOWIEC | 2023-02-09 11:42:57 | 2023-02-09 11:42:57 | sis       | WYBIERZ TECHNOLOGIE:         |
| FUZ26            | Kamieńczyk       | ul. Adama Mickiewicza | 3            | 52.603788 2   | 21.544246 światłowodowe | GPON            | 1000    | 2000 | ~       | ~        | ✓ HA             | NDLOWIEC | 2023-02-09 11:42:49 | 2023-02-09 11:42:49 |           | DOWNLINK                     |
| FUZ29            | Kamieńczyk       | ul. Armii Krajowej    | 1            | 52.603545 2   | 21.549198 światłowodowe | GPON            | 1000    | 2000 | ~       | ~        | ✓ HA             | NDLOWIEC | 2023-02-09 11:42:40 | 2023-02-09 11:42:40 |           | 1000 *                       |
| FUZ30            | Kamieńczyk       | ul. Armii Krajowej    | 1a           | 52.603715 2   | 21.549052 światłowodowe | GPON            | 1000    | 2000 | ~       | ~        | ✓ HA             | NDLOWIEC | 2023-02-09 11:42:32 | 2023-02-09 11:42:32 |           | UPLINK:                      |
| FUZ31            | Kamieńczyk       | ul. Armii Krajowej    | 2            | 52.603466 2   | 21.548281 światłowodowe | GPON            | 1000    | 2000 | ~       | ~        | ✓ HA             | NDLOWIEC | 2023-02-09 11:43:13 | 2023-02-09 11:43:13 |           | 2000 *                       |
| FUZ32            | Kamieńczyk       | ul. Armii Krajowej    | 2a           | 52.603352 2   | 21.547928 światłowodowe | GPON            | 1000    | 2000 | ~       | ~        | ✓ HA             | NDLOWIEC | 2023-02-09 11:43:21 | 2023-02-09 11:43:21 |           | WYBIERZ TYP ZASIĘGU:         |
| FUZ33            | Kamieńczyk       | ul. Armii Krajowej    | 3            | 52.603599 2   | 21.548811 światłowodowe | GPON            | 1000    | 2000 | ~       | ~        | ✓ HA             | NDLOWIEC | 2023-02-09 11:43:54 | 2023-02-09 11:43:54 |           | rzeczywisty                  |
| FUZ34            | Kamieńczyk       | ul. Armii Krajowej    | 4            | 52.603621 2   | 21.548432 światłowodowe | GPON            | 1000    | 2000 | ~       | ~        | ✓ HA             | NDLOWIEC | 2023-02-09 11:43:29 | 2023-02-09 11:43:29 |           | USŁUGA HURTOWA:              |
| FUZ35            | Kamieńczyk       | ul. Armii Krajowej    | 4a           | 52.603709 2   | 21.547993 światłowodowe | GPON            | 1000    | 2000 | ~       | ~        | ✓ HA             | NDLOWIEC | 2023-02-09 11:45:32 | 2023-02-09 11:45:32 |           | USŁUGA DETALICZNA:           |
| -                |                  |                       |              |               |                         |                 | 1. C    |      | 14-1    | - 19     | -                |          |                     |                     | -         | TAK v                        |
| 1                | 1                |                       |              |               |                         |                 |         |      |         | 1        |                  | 00 SP04  | PP PA PP            | a Sana San          |           | OPERATOR:                    |
|                  | 1                | A.                    |              |               |                         |                 |         | BR   | 1       |          |                  |          | 179 Laneth          | Server Ser          |           | HANDLOWIEC ~                 |
|                  | 1 4              | ₹                     | 1.00         |               |                         |                 | 04      | 1 sz | <u></u> |          |                  | on "     |                     | 1910                |           |                              |
|                  | / Æ              |                       | 160          |               | the party               | Pama and a al   | Ryba    | ki 🤶 |         | 1        |                  | 500      |                     | et l'               |           |                              |
| 10/              | <u> </u>         |                       | 11-          | · · · ·       |                         | Rynek           | 2 760   |      |         | <u> </u> |                  | 0 8000 A | ona na              |                     |           |                              |
| (2)              | 43               |                       | - V          | 1. 24.1       | a white a wag and the   |                 | RIA "   |      |         |          | $\mathbf{N}_{0}$ |          | 30 F. 14            |                     |           |                              |
| ×0_              |                  | 1                     | D            | Phylidskie    | 190                     | e else          |         |      |         |          | $\sim$           | , Krot   |                     |                     | <u>.</u>  |                              |
|                  | 17-              | and in                | P. Po .      | walbreta o    | an all Armi             | Krajowej a      |         |      |         |          |                  | Kwiato   | i and i             |                     |           |                              |
| (a)              | -                | i o b                 | Mar          | 1280 0 0 0    | Kamieńczyk              |                 | 1,7,4   | e u  |         |          |                  | - wa     | , i                 |                     | · .       |                              |
|                  |                  | 9 9 80 0              | P            | A PROMIECKA   | Mazowiec                |                 | owiecka |      |         |          |                  |          |                     | 11                  |           |                              |
| $(\overline{z})$ |                  | 10 10                 | liaski Drug  | e to t        |                         |                 |         | 1    |         |          |                  |          | 1/1                 |                     |           |                              |
|                  |                  | 000                   | 0000 000     | spokojna      |                         | labroux 8       |         |      | mina    |          |                  |          |                     | 11                  |           |                              |
|                  |                  | 1.0                   | 1 1 2        | at the second | -                       | ° č da .        | DOwn    | 1    | his     | kin.     |                  |          |                     | •<br>🗸 s            | IDUSIS (  | COVERAGE 2 ×                 |
|                  |                  | - ob 1 2 0            | :00 J        | plaski        |                         | · · · ·         | a "\$   |      | 1       | NOW      |                  |          |                     | © OpenStree         |           | NIE ADRESÓW ZASIĘGU (35)     |
| REFERENCYJN      | E: 680 z 680 SID | DUSIS: 35 z 35 ADRESY | BRAKUJĄCE: 5 | 69 z 569 WIDO | K REFERENCYJNYCH WSZ    | TSKIE ZASIEGU W | VYBRANE |      |         |          |                  |          |                     |                     |           |                              |

#### Wynik działa tej funkcjonalności przedstawia poniższy ekran:

W przypadku gdy adres zasięgu sieci lokalny będzie miał taki sam identyfikator jak pobierany z serwisu SIDUSIS, lokalny adres zostanie zaktualizowany wartościami podchodzącymi z adresu zasięgu sieci z serwisu SIDUSIS.

# Pobieranie adresów zasięgu uwzględnia filtr danych, jeżeli chcemy pobrać wszystkie adresy zasięgu należy usunąć wszystkie wybory filtru, inaczej zostaną pobrane adresy zasięgu dla ustawionego filtru.

#### Wysyłanie adresów zasięgów

W celu wysłania adresów zasięgu do serwisu SIDUSIS, należy wybrać jeden lub więcej adresów zasięgu a następnie kliknąć przycisk **WYŚLIJ** i poczekać na wynik operacji.

Po pomyślnym wysłaniu adresów zasięgu do serwisu SIDUSIS, informacje w lokalnej bazie danych aplikacji zostają zaktualizowane:

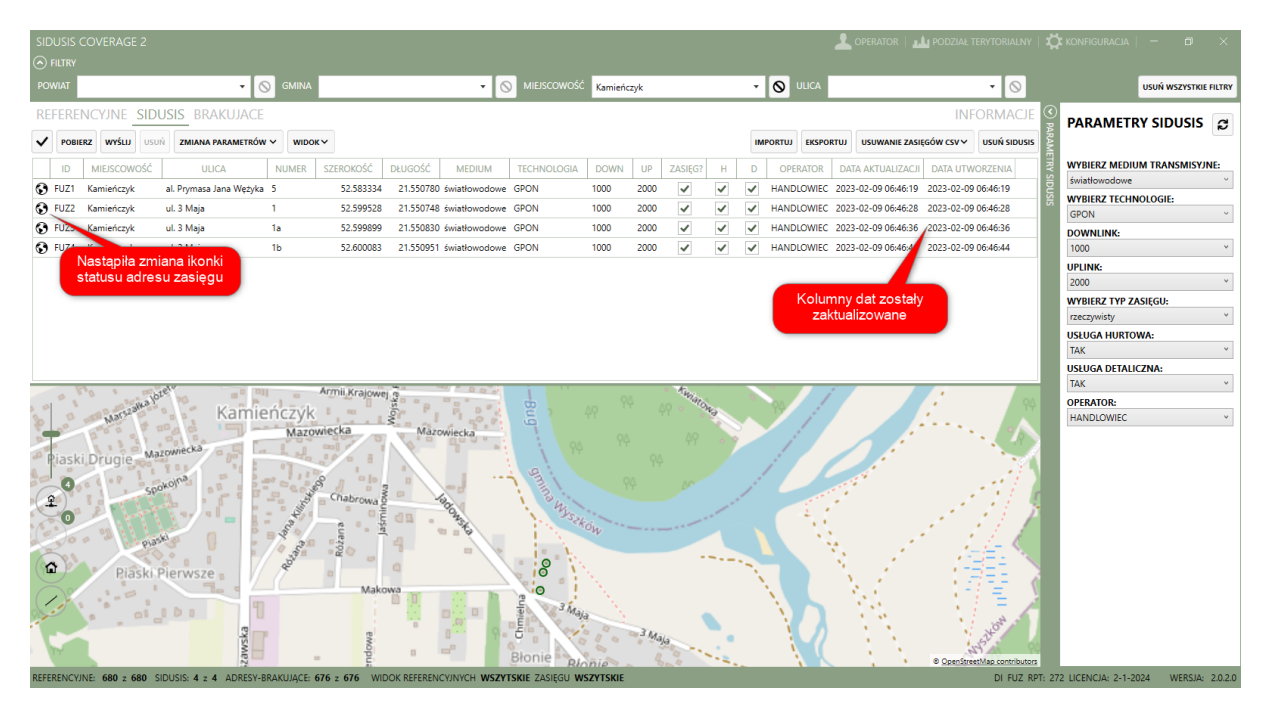

Jeżeli wysyłany adres lokalny będzie miał ten sam identyfikator, zostanie zgłoszony błąd, że taki identyfikator już istnieje. Zostało przyjęte założenie, że adresy zasięgu sieci w serwisie SIDUSIS są najbardziej aktualne. Należy usunąć taki zasięg i dokonać synchronizacji danych lokalnych z danymi serwisie poprzez przycisk POBIERZ.

#### Usuwanie adresów zasięgu

Po zaznaczeniu wybranych adresów na liście lub na mapie możemy kliknąć przycisk USUŃ w celu usunięcia adresów zasięgu z lokalnej bazy danych aplikacji jak również, jeżeli skonfigurowane jest SIDUSIS API z serwisu SIDUSIS.

#### Zmiana parametrów

Po zaznaczeniu adresu lub zakresu adresów możemy w panelu parametrów SIDUSIS ustawić inne wartości parametrów niż zazwyczaj stosujemy a następnie rozwijając menu dostępne pod przyciskiem **ZMIANA PARAMETRÓW** dokonać aktualizacji parametrów na wybrane w panelu po kliknięciu opcji **AKTUALIZUJ PARAMETRY ZASIĘGU**.

Szybki powrót do ustawień domyślnych słowników zapewnia przycisk oznaczony symbolem dwóch strzałek w panelu PARAMETRY SIDUSIS.

Wynikiem działania tego przycisku będzie aktualizacja parametrów w lokalnej bazie danych oraz o ile stosujemy SIDUSIS API wysłanie nowych parametrów do aktualizacji w serwisie SIDUSIS.

Jeżeli zachodzi potrzeba zmiany jedynie typu zasięgu na przykład teoretycznego na rzeczywisty lub odwrotnie wystarczy na wybranym adresie lub zakresie adresów z opcji dostępnych pod przyciskiem **ZMIANA PARAMETRÓW** wybrać opcję **ZMIANA TYPU ZASIĘGU**, w wyniku działania zostanie zaktualizowany jedynie parametr typu zasięgu oraz o ile stosujemy z SIDUSIS API przesłanie tej informacji do serwisu SIDUSIS.

#### Import

W celu zaimportowania pliku csv zawierający go adresy zasięgu o strukturze opisanej w dokumencie standardy technologiczne należy kliknąć przycisk **IMPORTUJ** a następnie wskazać plik zawierający

adresy zasięgu, wyniku importu zostaną zapisane w lokalnej bazie danych aplikacji oraz jeżeli w pliku były dane operatorów również zostaną wczytane do słownika operatorów.

| SIDUSIS O    | OVERAGE 2                           |                                         |                |           |               |                                                                                                    |      |        |         |    |      |       | 1         | OPERATOR                                                                                                    | PODZIAŁ    |                 | r I 🤤           | 🕻 konfiguracja   🗕 🗊 🗙              |
|--------------|-------------------------------------|-----------------------------------------|----------------|-----------|---------------|----------------------------------------------------------------------------------------------------|------|--------|---------|----|------|-------|-----------|----------------------------------------------------------------------------------------------------|------------|-----------------|-----------------|-------------------------------------|
| ○ FILTRY     |                                     |                                         |                |           |               |                                                                                                    |      |        |         |    |      |       |           |                                                                                                    |            |                 |                 |                                     |
| POWIAT       | • 0                                 | GMINA                                   |                |           | • 0           | MIEJSCOWOŚĆ                                                                                                    |      |        |         |    | •    | O ULI | ICA       |                                                                                                    |            | • 🛇             |                 | USUŃ WSZYSTKIE FILTRY               |
| REFEREN      | CYJNE <b>SIDUSIS</b> BRAKUJACE      |                                         |                |           |               |                                                                                                    |      |        |         |    |      |       |           |                                                                                                    | IN         | Formacj         | E 🔇             | PARAMETRY SIDUSIS                   |
|              | Z WYŚLU USUŃ ZMIANA PARAMETRÓW      | V WIDOKV                                |                |           |               |                                                                                                    |      |        |         |    | IMPO | RTUJ  | EKSPORTUJ | USUWANIE ZASI                                                                                                    | GÓW CSV ∨  | USUŃ SIDUS      | IS              |                                     |
| ID           | MIEJSCOWOŚĆ ULICA                   | NUMER S                                 | ZEROKOŚĆ DŁ    | LUGOŚĆ    | MEDIUM        | TECHNOLOGIA                                                                                                    | DOWN | UP     | ZASIĘG? | н  | D    | OPER  | ATOR DA   | TA AKTUALIZACJ                                                                                                    | I DATA UT  | WORZENIA        | TRYS            | WYBIERZ MEDIUM TRANSMISYJNE:        |
| 🖵 ZAS16      | Dąbrowa                             | 14                                      | 52.681079      | 21.353301 | światłowodowe | GPON                                                                                                    | 1000 | 1000   | ~       | ~  | ~    | BOK   |           |                                                                                                    |            |                 | ^ g             | światłowodowe *                     |
| 🖵 ZAS619     | Wielątki-Folwark                    | 32B                                     | 52.639870      | 21.306814 | światłowodowe | GPON                                                                                                    | 1000 | 1000   | ~       | ~  | ~    | BOK   |           |                                                                                                    |            |                 | S.              | GRON                                |
| 🖵 ZAS618     | Wielątki-Folwark                    | 32a                                     | 52.639641      | 21.306599 | światłowodowe | GPON                                                                                                    | 1000 | 1000   | ~       | ~  | ~    | BOK   |           |                                                                                                    |            |                 |                 | DOWNLINK:                           |
| 🖵 ZAS616     | Wielątki-Folwark                    | 31C                                     | 52.639423      | 21.306634 | światłowodowe | GPON                                                                                                    | 1000 | 1000   | ~       | ~  | ~    | BOK   |           |                                                                                                    |            |                 |                 | 1000 ~                              |
| 🖵 ZAS615     | Wielątki-Folwark                    | 31B                                     | 52.639027      | 21.306646 | światłowodowe | GPON                                                                                                    | 1000 | 1000   | ~       | ~  | ~    | вок   |           |                                                                                                    |            |                 |                 | UPLINK:                             |
| 🖵 ZAS612     | Wielątki-Folwark                    | 30a                                     | 52.639027      | 21.306197 | światłowodowe | GPON                                                                                                    | 1000 | 1000   | ~       | ~  | ~    | BOK   |           |                                                                                                    |            |                 |                 | 2000 ~                              |
| 🖵 ZAS608     | Wielątki-Folwark                    | 28A                                     | 52.638362      | 21.305169 | światłowodowe | GPON                                                                                                    | 1000 | 1000   | ~       | ~  | ~    | BOK   |           |                                                                                                    |            |                 |                 | WYBIERZ TYP ZASIĘGU:                |
| 🖵 ZAS602     | Wielątki-Folwark                    | 23b                                     | 52.635823      | 21.311047 | światłowodowe | GPON                                                                                                    | 1000 | 1000   | ~       | ~  | ~    | вок   |           |                                                                                                    |            |                 |                 | rzeczywisty                         |
| 🖵 ZAS601     | Wielątki-Folwark                    | 23a                                     | 52.636022      | 21.310971 | światłowodowe | GPON                                                                                                    | 1000 | 1000   | ~       | ~  | ~    | BOK   |           |                                                                                                    |            |                 |                 |                                     |
| 🖵 ZAS599     | Wielątki-Folwark                    | 22b                                     | 52.638435      | 21.312480 | światłowodowe | GPON                                                                                                    | 1000 | 1000   | ~       | ~  | ~    | BOK   |           |                                                                                                    |            |                 |                 | USŁUGA DETALICZNA:                  |
| 61           | - All                               | Are                                     | nii Kesta      | a         | * B (***)     |                                                                                                    |      | 0      | 76.     |    |      |       |           |                                                                                                    |            |                 |                 | так 🗸                               |
| 0 1          | Kamie                               | ńczyk                                   | nii Krajowej g | ° P.      | P. 0 ".       | Bu A                                                                                                    |      |        | Walow   | ~  | 0    | 94    | 1         |                                                                                                    | 1          |                 |                 | OPERATOR:                           |
| 8 00 1       |                                     | Mazowie                                 | cka            | Mazow     | liecka        | 9                                                                                                    |      |        |         |    |      |       |           |                                                                                                    | í          |                 |                 | HANDLOWIEC *                        |
| a Dipelei    | Mazowiecka                          |                                         |                | ¢         | ¶° ° ° •      | · P4                                                                                                    |      |        |         |    |      | Į,    |           |                                                                                                    |            | 1.5             | 2               |                                     |
| IdSKI,       | Drugle                              | 1117                                    |                |           | <u>.</u>      | 9                                                                                                    |      |        |         |    | 1    |       |           | di la constante de la constante de la constant |            |                 | 1               |                                     |
| 4            | spokojnu                            | - 60 S                                  |                |           | - 2           |                                                                                                    |      |        |         |    | j.   |       | 100       |                                                                                                    |            | 111             | 4               |                                     |
| E a          |                                     | Cility.                                 | nabrowa g      | -90       | 6             | · hi                                                                                                    |      |        |         | 1  |      |       | 11        |                                                                                                    | 1          | 11              | Я.              |                                     |
| 120          |                                     | and and and and and and and and and and | astr<br>astr   |           | - sta         | <ko< td=""><td>w</td><td></td><td></td><td></td><td></td><td></td><td>N</td><td></td><td>£ .</td><td>111</td><td></td><td></td></ko<> | w    |        |         |    |      |       | N         |                                                                                                    | £ .        | 111             |                 |                                     |
| 2200         | Plast                               | 4                                       | Rozz           |           |               | 0 . h                                                                                                    |      |        |         |    |      |       | 12.       | 1                                                                                                    | 1          | <u>_/-</u> <,   |                 |                                     |
| (CD)         | Piaski Pierwsze                     | 4 <sup>0</sup>                          | 0              |           |               | 8                                                                                                    |      |        |         |    | 1    |       | 1         | 1                                                                                                    | - (-       | HEE II          |                 |                                     |
| - Co         |                                     |                                         | Makowa         |           |               | 0                                                                                                    |      |        |         |    | 1    |       |           | 8.7                                                                                                    | - 14       | 191             | 1               |                                     |
| 1.00         | 1 101 1                             |                                         |                | B         |               | - 3 Mais                                                                                                    |      |        |         |    |      | N 1   |           | 181                                                                                                    | 1          | 1               | 4               |                                     |
| 1            | 9                                   |                                         |                | -         | .e. 9         | Elle Veria                                                                                                    | 0.9  | 314.   |         |    |      | - X ( | <u>A</u>  | 1.1                                                                                                    | - N        | NOR             |                 |                                     |
|              | SWE                                 |                                         | nop            |           | P 4           | Honie                                                                                                    | -    | alaja  | · ···   | ÷. |      | 1     |           | A. N.                                                                                                    |            | 195             | 94              |                                     |
| PEEEPENICVIN | 5. 690 - 690 CIDUCIC 5060 - 5060 AD | DEEV DRAVILLAC                          | 5 676 × 676 V  |           |               |                                                                                                    |      | SVIC S | 4       |    |      | ,     |           |                                                                                                    | © OpenStre | etMap contribut | 903<br>2011, 27 | 2 LICENCIA, 2 1 2024 MEDCIA, 2 0 20 |

Importowane adresy zasięgu są w statusie lokalny, jeżeli teraz je zaznaczymy i klikniemy wyślij, zostaną dodane do serwisu SIDUSIS, a jeżeli istnieją już zostaną zaktualizowane.

#### Eksportuj

Przycisk eksportuj umożliwia zapisanie zdefiniowanych w aplikacji adresów zasięgu sieci do pliku csv zgodnego ze strukturą opisaną w dokumencie standardy technologiczne. Po zapisaniu pliku, następuje kompresja pliku csv adresów zasięgu. Następnie możemy wskazać skompresowany plik w serwisie SIDUSIS wykorzystując do tego odpowiednią opcję:

| (Sidusis        | SiDUSIS Mapa Statystyki Co nowego w SIDUSIS Powiadomienia           |                |                             |                   |                        |                 |                            |  |  |  |  |  |
|-----------------|---------------------------------------------------------------------|----------------|-----------------------------|-------------------|------------------------|-----------------|----------------------------|--|--|--|--|--|
|                 |                                                                     |                |                             | 🛱 Aktualność dany | rch 93 Zapotrzebowania | 🏷 Zasięgi sieci | <sub>የ</sub> ዋ Użytkownicy |  |  |  |  |  |
|                 |                                                                     |                |                             | Zasięgi sieci     |                        |                 |                            |  |  |  |  |  |
| Dodaj adres w z | Dodaj adres w zasięgu sieci + Dodaj z formularza 🗘 Importuj z pliku |                |                             |                   |                        |                 |                            |  |  |  |  |  |
| Usuń adres w za | asięgu siec                                                         | i              |                             |                   |                        |                 | × Usuń z pliku             |  |  |  |  |  |
| Eksportuj aktua | lne dane i                                                          | pobierz plik : | ZIP                         |                   |                        |                 | 🕒 Eksportuj dane           |  |  |  |  |  |
| Wybierz paramo  | etry filtro                                                         | vania, aby wy  | świetlić listę adresów w za | sięgu sieci       |                        |                 | <b>T</b> Filtruj           |  |  |  |  |  |

Możemy także skorzystać z opcji przesyłania pliku eksportu bezpośrednio z aplikacji za pośrednictwem SIDUSIS API, należy w konfiguracji zaznaczyć opcję SIDUSIS API oraz CZY WYSYŁAĆ PLIK IMPORTU?.

Jeżeli obie te opcje są zaznaczone po zapisaniu wybranych adresów zasięgu do pliku i skompresowaniu go do formatu zip akceptowanego przez serwis Sidusis zostanie wywołane okno dialogowe jak na poniższym ekranie:

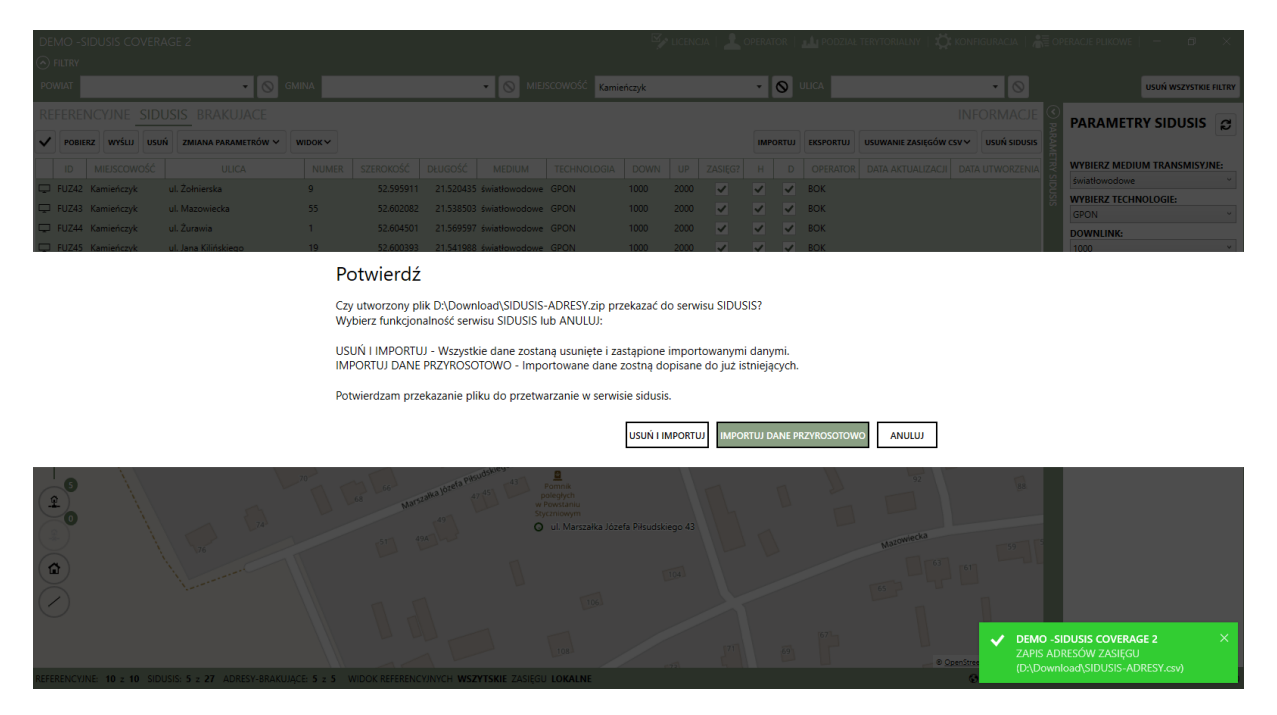

Teraz należy wybrać z jakiej opcji chcemy skorzystać przy wysyłaniu pliku, jeżeli jest to cały zakres adresów zasięgu należy wybrać USUŃ I IMPORTUJ, w wyniku czego zostaną usunięte dotychczasowe adresy zasięgu z serwisu Sidusis i zaimportowane te z przesłanego pliku. Natomiast gdy np. dodaliśmy nową miejscowość czy ulicę i chcemy dodać do istniejących w serwisie nowe adresy zasięgu wybieramy opcję importu przyrostowego.

Status operacji za pośrednictwem pliku importu możemy sprawdzić w oknie OPERACJE PLIKOWE wywoływanego opcją dostępną na pasku tytułowym aplikacji:

| OPE<br>Pliki i | OPERACJE PLIKOWE Historia ostatnich pięciu plików importów ×                |             |               |        |                    |                   |                         |                                 |                                  |                     |                    |   |  |
|----------------|-----------------------------------------------------------------------------|-------------|---------------|--------|--------------------|-------------------|-------------------------|---------------------------------|----------------------------------|---------------------|--------------------|---|--|
| PK             | PLIK                                                                        | PRZYROSTOWY | UŻYTKOWNIK    | STATUS | UTWORZ.            | AKTUAL.           | USUNIĘ.                 | U. P. ADRESOWE                  | UTWORZONO                        | START               | KONIEC             |   |  |
| 2799           | SIDUSIS-ADRESY.zip                                                          | ✓           | Street Street | 5      | 2                  | 8                 | 0                       | 0                               | 2023-02-13 07:41:23              | 2023-02-13 07:41:24 | 2023-02-13 07:41:2 | 5 |  |
| 2798           | SIDUSIS-ADRESY.zip                                                          | ✓           |               | 5      | 10                 | 0                 | 0                       | 1                               | 2023-02-12 13:57:59              | 2023-02-12 13:57:59 | 2023-02-12 13:58:0 | 0 |  |
| 2797           | SIDUSIS-ADRESY.zip                                                          |             |               | 5      | 12                 | 0                 | 0                       | 0                               | 2023-02-12 13:54:05              | 2023-02-12 13:54:05 | 2023-02-12 13:54:1 | 2 |  |
| 2796           | SIDUSIS-ADRESY.zip                                                          | ~           |               | 5      | 0                  | 6                 | 0                       | 0                               | 2023-02-12 07:12:25              | 2023-02-12 07:12:25 | 2023-02-12 07:12:2 | 7 |  |
| 2795           | SIDUSIS-ADRESY.zip                                                          | ✓           |               | 5      | 0                  | 6                 | 0                       | 0                               | 2023-02-12 07:11:17              | 2023-02-12 07:11:17 | 2023-02-12 07:11:1 | 9 |  |
| PLIKI          | Pliki usuń adres w zasięgu sięci Historia ostatnich pięciu plików usunięcia |             |               |        |                    |                   |                         |                                 |                                  |                     |                    |   |  |
| PK             | PLIK                                                                        | UŻYTKOWN    | NIK STATUS    | USUNIĘ | UTWORZO            | ONO               | START                   | KONIEC                          |                                  |                     |                    |   |  |
| 19             | SIDUSIS-ADRESY-US                                                           | UN.zip      | 5             | 21     | 2023-02-12 0       | 7:28:09 20        | 23-02-12 07:28          | 09 2023-02-12 07                | 28:10                            |                     |                    |   |  |
| 18             | SIDUSIS-ADRESY-US                                                           | UN.zip      | 5             | 6      | 2023-02-12 0       | 7:26:42 20        | 23-02-12 07:26          | 42 2023-02-12 07                | 26:43                            |                     |                    |   |  |
| 15             | SIDUSIS-ADRESY-USI                                                          | UN.zip I    | 5             |        | 2023-01-30 1       | 5:05:21 20        | 23-01-30 15:05          | 21 2023-01-30 15                | 05:22                            |                     |                    |   |  |
| 14             | SIDUSIS-ADRESY-USI                                                          | UN.zip      | 6             |        | 2023-01-30 1       | 2:20:46 20        | 23-01-30 12:20          | 46 2023-01-30 12                | 20:48                            |                     |                    |   |  |
| 13             | 14.zip                                                                      |             | 6             |        | 2023-01-30 0       | 7:26:15 20        | 23-01-30 07:26          | :15 2023-01-30 07:              | 26:16                            |                     |                    |   |  |
|                |                                                                             |             |               | Inf    | ormacja c<br>klikr | niepo<br>nięcie v | wodzeniu<br>v wiersz ro | lub ostrzeże<br>ozwija listę bł | niach przy imp<br>edów, ostrzeże | orcie pliku,<br>eń  |                    |   |  |

#### Usuwanie zasięgów csv

Nowa funkcjonalność serwisu SIDUSIS umożliwia usunięcie z zakresu adresów za pośrednictwem pliku csv, aby skorzystać z tej funkcji możemy w aplikacji wybrać przycisk **USUWANIE ZASIĘGÓW CSV** który rozwija dwie dostępne opcje.

W pierwszej kolejności musimy wybrane adresy zasięgu oznaczyć jako do usunięcia co wykonujemy za pomocą pierwszej opcji dostępnej pod przyciskiem **OZNACZ DO USUNIECIA**. Można przełączyć widok danych na adresy oznaczone do usunięcia.

Przycisk **OZNACZ DO USUNIECIA** ma podwójną funkcjonalność, jeżeli adresy zasięgu są oznaczone do usunięcia ponowne kliknięcie tego przycisku na takim adresie usuwa oznaczenie do usunięcia.

Po oznaczeniu wybranych adresów zasięgu sieci do usunięcia możemy wybrać drugą opcję dostępną pod tym przyciskiem **EKSPORTUJ DO USUNIĘCIA**, w wyniku działania tej opcji zostanie utworzony plik csv zawierający wcześniej oznaczone adresy do usunięcia a adresy te zostaną usunięte z aplikacji.

| SIDUSIS CO            | OVERAGE 2        |                     |             |                |           |               |                 |                |                 |         |   |      |              |           | DR   🔟 POE     | ZIAŁ TERYTORIAL | NY   🎗           | 🗴 konfiguracja   🗕 🗊 🗙        |
|-----------------------|------------------|---------------------|-------------|----------------|-----------|---------------|-----------------|----------------|-----------------|---------|---|------|--------------|-----------|----------------|-----------------|------------------|-------------------------------|
|                       |                  |                     |             |                |           |               |                 |                |                 |         |   |      |              |           |                |                 |                  |                               |
| POWIAT                |                  | •                   | S GMINA     |                |           | • 0           | MIEJSCOWOŚĆ     |                |                 |         |   | •    |              |           |                | • 6             |                  | USUŃ WSZYSTKIE FILTRY         |
| REFEREN               | CYJNE SIDU       | SIS BRAKUJACE       |             |                |           |               |                 |                |                 |         |   |      |              |           |                | INFORMAG        | CJE 🧕            |                               |
|                       | z wyślu usuń     | ZMIANA PARAMETRÓ    | w v widok   | ~              |           |               |                 |                |                 |         |   | ІМРО | RTUJ EKSPORT | USUWA     | NIE ZASIĘGÓW ( | sv∨ usuń sid    | USIS             |                               |
| ID                    | MIEJSCOWOŚĆ      | ULICA               | NUMER       | SZEROKOŚĆ      | DŁUGOŚĆ   | MEDIUM        | TECHNOLOGIA     | DOWN           | UP              | ZASIĘG? | н | D    | OPERATOR     | DATA AKTU | ALIZACJI DA    | TA UTWORZENIA   | ETRYS            | WYBIERZ MEDIUM TRANSMISYJNE:  |
| 🖵 ZAS16               | Dąbrowa          |                     | 14          | 52.681079      | 21.353301 | światłowodowe | GPON            | 1000           | 1000            | ~       | ~ | ~    | вок          |           |                |                 |                  | światłowodowe °               |
| 🖵 ZAS619              | Wielątki-Folwark |                     | 32B         | 52.639870      | 21.306814 | światłowodowe | GPON            | 1000           | 1000            | ~       | ~ | ~    | вок          |           |                |                 | - Si             | GPON                          |
| 🖵 ZAS618              | Wielątki-Folwark |                     | 32a         | 52.639641      | 21.306599 | światłowodowe | GPON            | 1000           | 1000            | ~       | ~ | ~    | вок          |           |                |                 |                  | DOWNLINK:                     |
| 🖵 ZAS616              | Wielątki-Folwark |                     | 31C         | 52.639423      | 21.306634 | światłowodowe | GPON            | 1000           | 1000            | ~       | ~ | ~    | вок          |           |                |                 |                  | 1000 ~                        |
| ZAS615                | Wielątki-Folwark |                     | 318         | 52.639027      | 21.306646 | światłowodowe | GPON            | 1000           | 1000            | ~       | ~ | ~    | вок          |           |                |                 |                  | UPLINK:                       |
| 🖵 ZAS612              | Wielątki-Folwark |                     | 30a         | 52.639027      | 21.306197 | światłowodowe | GPON            | 1000           | 1000            | ~       | ~ | ~    | вок          |           |                |                 |                  | 2000 ~                        |
| 🖵 ZAS608              | Wielątki-Folwark |                     | 28A         | 52.638362      | 21.305169 | światłowodowe | GPON            | 1000           | 1000            | ~       | ~ | ~    | вок          |           |                |                 |                  | WYBIERZ TYP ZASIĘGU:          |
| 🖵 ZAS602              | Wielątki-Folwark |                     | 23b         | 52.635823      | 21.311047 | światłowodowe | GPON            | 1000           | 1000            | ~       | ~ | ~    | BOK          |           |                |                 |                  | rzeczywisty *                 |
| 🖵 ZAS601              | Wielątki-Folwark |                     | 23a         | 52.636022      | 21.310971 | światłowodowe | GPON            | 1000           | 1000            | ~       | ~ | ~    | вок          |           |                |                 |                  |                               |
| 🖵 ZAS599              | Wielątki-Folwark |                     | 22b         | 52.638435      | 21.312480 | swie wodowe   | GPON            | 1000           | 1000            | ~       | ~ | ~    | вок          |           |                |                 |                  | USŁUGA DETALICZNA:            |
|                       |                  |                     |             |                |           |               |                 |                |                 | _       | - | _    |              |           |                |                 |                  | TAK ~                         |
|                       |                  |                     |             |                |           |               |                 |                |                 |         | - |      |              |           |                |                 |                  | OPERATOR:                     |
| 4<br>9<br>9<br>1<br>1 |                  |                     |             |                |           |               |                 | dresy o<br>usi | znacz<br>unięci | cone do |   |      |              |           |                |                 | IDUSIS<br>22NACZ | HANDLOWIEC ·                  |
|                       |                  |                     |             |                | _         |               |                 | _              |                 |         | _ | _    | _            |           | 00             | penStree (      |                  | Coordination and Coordination |
| EFERENCYJN            | E: 680 z 680 SID | USIS: 5960 z 5960 A | DRESY-BRAKU | ACE: 676 z 676 | WIDOK RE  | FERENCYJNYCH  | WSZYTSKIE ZASIE | GU WSZYT       | SKIE            |         |   |      |              |           |                | - (             |                  |                               |

Gdy posiadamy już taki plik adresów oznaczonych do usunięcia na stronie serwisu SIDUSIS wybieramy odpowiednią opcję, w której wskazujemy ten plik:

| (Sidusis        | Mapa         | Statystyki     | Co nowego w SIDUSIS          |                     | Po                | wiadomienia       | )                  |
|-----------------|--------------|----------------|------------------------------|---------------------|-------------------|-------------------|--------------------|
|                 |              |                |                              | 🛱 Aktualność danych | 몃 Zapotrzebowania | 🏷 Zasięgi sieci   | ዖዲ Użytkownicy     |
|                 |              |                |                              | Zasięgi sieci       |                   |                   |                    |
| Dodaj adres w 2 | zasięgu sie  | ci             |                              |                     | + D               | odaj z formularza | ⊥ Importuj z pliku |
| Usuń adres w za | asięgu siec  | i              |                              |                     |                   |                   | × Usuń z pliku     |
| Eksportuj aktua | Ine dane i   | pobierz plik i | ZIP                          |                     |                   |                   | 🕒 Eksportuj dane   |
| Wybierz param   | etry filtrov | vania, aby wy  | świetlić listę adresów w zas | sięgu sieci         |                   |                   | <b>T</b> Filtruj   |

Możemy także skorzystać z opcji przesyłania pliku usunięcia bezpośrednio z aplikacji za pośrednictwem SIDUSIS API, należy w konfiguracji zaznaczyć opcję SIDUSIS API oraz CZY WYSYŁAĆ PLIK USUNIĘCIA?.

Jeżeli obie te opcje są zaznaczone po zapisaniu wybranych adresów zasięgu do usunięcia do pliku i skompresowaniu go do formatu zip akceptowanego przez serwis Sidusis zostanie wywołane okno dialogowe jak na poniższym ekranie:

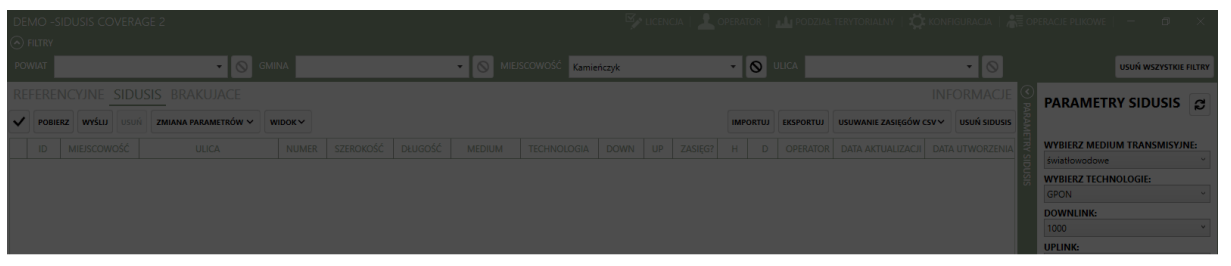

#### Potwierdź

Czy utworzony plik D:\Download\SIDUSIS-ADRESY-USUN.zip przekazać do serwisu SIDUSIS? Usunięte zostaną adresy zasięgu z serwisu dla odpowiadającym im zasięgom w pliku.

Potwierdzam przekazanie pliku do przetwarzanie w serwisie sidusis.

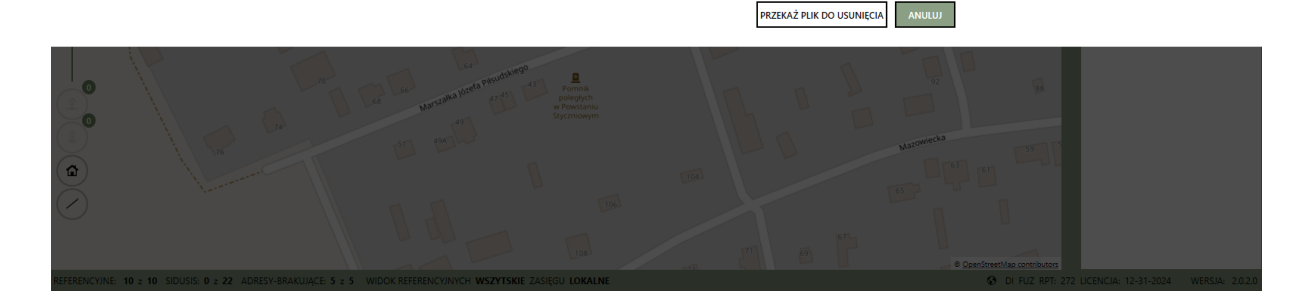

Jeżeli chcemy przekazać plik adresów zasięgu do usunięcia wybieramy przycisk PRZEKAŻ DO USUNIECIA, wynik operacji usunięcia adresów zasięgu z serwisu Sidusis z pośrednictwem SIDUSIS API możemy sprawdzić w oknie OPERACJE PLIKOWE:

| OPEI<br>PLIKI D | RACJE PLIKOWE<br>10daj adres w zasi | ęgu sieci    |          |               |               |           |                 |                     |                     |                     |                   | ×   |
|-----------------|-------------------------------------|--------------|----------|---------------|---------------|-----------|-----------------|---------------------|---------------------|---------------------|-------------------|-----|
| РК              | PLIK                                | PRZYROSTOWY  | UŻYTKOW  | INIK STATUS   | UTWORZ.       | AKTUAL.   | . USUNIĘ.       | U. P. ADRESOWE      | UTWORZONO           | START               | KONIEC            |     |
| 2799            | SIDUSIS-ADRESY.zip                  | ~            |          | 5             | 2             | 8         | 0               | 0                   | 2023-02-13 07:41:23 | 2023-02-13 07:41:24 | 2023-02-13 07:41: | 25  |
| 2798            | SIDUSIS-ADRESY.zip                  | ~            |          | 5             | 10            | 0         | 0               | 1                   | 2023-02-12 13:57:59 | 2023-02-12 13:57:59 | 2023-02-12 13:58: | 00  |
| 2797            | SIDUSIS-ADRESY.zip                  |              |          | 5             | 12            | 0         | 0               | 0                   | 2023-02-12 13:54:05 | 2023-02-12 13:54:05 | 2023-02-12 13:54: | 12  |
| 2796            | SIDUSIS-ADRESY.zip                  | $\checkmark$ |          | 5             | 0             | 6         | 0               | 0                   | 2023-02-12 07:12:25 | 2023-02-12 07:12:25 | 2023-02-12 07:12: | 27  |
| 2795            | SIDUSIS-ADRESY.zip                  | $\checkmark$ |          | 5             | 0             | 6         | 0               | 0                   | 2023-02-12 07:11:17 | 2023-02-12 07:11:17 | 2023-02-12 07:11: | 19  |
| PLIKI U         | ISUŃ ADRES W ZASIĘ                  | gu sieci     |          |               |               |           |                 |                     |                     |                     |                   |     |
| PK              | PLIK                                | UŻYTKOW      | NIK STAT | US USUNIĘ     | UTWORZO       | NO        | START           | KONIEC              |                     |                     |                   |     |
| 20              | SIDUSIS-ADRESY-USI                  | UN.zip       |          |               | 2023-02-13 08 |           | 023-02-13 08:15 | 5:08 2023-02-13 08: |                     |                     |                   |     |
| SZCZ            | EGÓŁY BŁĘDÓW I OST                  | rzeżeń       |          |               |               |           |                 |                     |                     |                     |                   |     |
|                 | NAZWA PLIKU                         | WIERSZ K     | OLUMNA   | NAZWA POLA    | IDENTYFIKAT   | OR        | 9               | SZCZEGÓŁY           |                     |                     |                   | _   |
| SIDU            | SIS-ADRESY-USUN.c                   | sv 2 2       |          | Identyfikator | FUZ50         | Nie       | e znaleziono za | sięgu o tym identyf | ikatorze.           |                     |                   | -88 |
| SIDU            | SIS-ADRESY-USUN.c                   | sv 3 2       |          | Identyfikator | FUZ48         | Nie       | e znaleziono za | sięgu o tym identyf | ikatorze.           |                     |                   |     |
| SIDU            | SIS-ADRESY-USUN.c                   | csv 4 2      |          | Identyfikator | FUZ49         | Nie       | e znaleziono za | sięgu o tym identyf | ikatorze.           |                     |                   | _   |
| SIDU            | SIS-ADRESY-USUN.                    | sv 5 2       |          | Identyfikator | FUZ51         | Nie       | e znaleziono za | sięgu o tym identyf | ikatorze.           |                     |                   |     |
| SIDU            | SIS-ADRESY-USUN.                    | sv 6 2       |          | Identyfikator | FUZ52         | Nie       | e znaleziono za | sięgu o tym identyf | ikatorze.           |                     |                   | -11 |
| SIDU            | SIS-ADRESY-USUN.c                   | sv 7 2       |          | Identyfikator | FUZ47         | Nie       | e znaleziono za | sięgu o tym identyf | ikatorze.           |                     |                   |     |
| 19              | SIDUSIS-ADRESY-US                   | UN.zip       | 5        | 21            | 2023-02-12 07 | :28:09 20 | 023-02-12 07:28 | 3:09 2023-02-12 07: | 28:10               |                     |                   | -   |

Tym razem plik został przetworzony z błędami, ponieważ zostały wysłane adresy zasięgu które nie zostały jeszcze przesłane do serwisu Sidusis. Po kliknięciu wiersza ze statusem 6 i wyróżnionego kolorem czerwonym pojawia się lista błędów lub ostrzeżeń. W przypadku gdy ilość błędów jest większa niż 25 szczegóły błędów zostaną zapisane do pliku csv wskazanego przez użytkownika.

#### Usuń SIDUSIS

Przycisk USUŃ SIDUSIS usuwa wszystkie adresy zasięgu z lokalnej bazy danych aplikacji.

#### Mapa

Na mapie możemy zakreślić obszar i klikając przycisk zidentyfikować adresy zasięgu sieci, które już wprowadziliśmy w tym obszarze:

| SI      |           |                 |                                                                                                    |              |             |             |               |                |          |       |         |     |     | 1                |                          | l terytorialny   🕻 |                                       |
|---------|-----------|-----------------|----------------------------------------------------------------------------------------------------|--------------|-------------|-------------|---------------|----------------|----------|-------|---------|-----|-----|------------------|--------------------------|--------------------|---------------------------------------|
| $\odot$ |           |                 |                                                                                                    |              |             |             |               |                |          |       |         |     |     |                  |                          |                    |                                       |
| PC      | WIAT      |                 | - 6                                                                                                    | GMINA        |             |             | • 0           | MIEJSCOWOŚĆ    | Kamieńcz | /k    |         |     | •   |                  |                          | • 🛇                | USUŃ WSZYSTKIE FILTRY                 |
| RI      | FEREN     | CYJNE SIDU      | JSIS BRAKUJACE                                                                                                    |              |             |             |               |                |          |       |         |     |     |                  | IN                       | IFORMACJE          | PARAMETRY SIDUSIS                     |
| ~       | POBIER    | z wyślu usuń    | ZMIANA PARAMETRÓW                                                                                                    | WIDOKY       | •           |             |               |                |          |       |         |     | IMP | PORTUJ EKSPORTUJ | USUWANIE ZASIĘGÓW CSV    |                    |                                       |
|         | ID        | MIEJSCOWOŚĆ     | ULICA                                                                                                    | NUMER        | SZEROKOŚĆ   | DŁUGOŚĆ     | MEDIUM        | TECHNOLOGIA    | DOWN     | UP    | ZASIĘG? | Н   | D   | OPERATOR I       | DATA AKTUALIZACJI DATA U | TWORZENIA          | WYBIERZ MEDIUM TRANSMISYJNE:          |
| Q       | FUZ18     | Kamieńczyk      | ul. 3 Maja                                                                                                    | 9a           | 52.598503   | 21.554520   | światłowodowe | GPON           | 1000     | 2000  | ~       | ~   | ~   | HANDLOWIEC       |                          | <b>▲</b> 10        | światłowodowe *                       |
| Ţ       | FUZ32     | Kamieńczyk      | ul. Armii Krajowej                                                                                                    | 2a           | 52.603352   | 21.547928   | światłowodowe | GPON           | 1000     | 2000  | ~       | ~   | ~   | HANDLOWIEC       |                          | Si                 | GPON Y                                |
| -       | FUZ34     | Kamieńczyk      | ul. Armii Krajowej                                                                                                    | 4            | 52.603621   | 21.548432   | światłowodowe | GPON           | 1000     | 2000  | ~       | ~   | ~   | HANDLOWIEC       |                          |                    | DOWNLINK                              |
|         | FUZ54     | Kamieńczyk      | ul. Armii Krajowej                                                                                                    | 65           | 52.603913   | 21.540250   | światłowodowe | GPON           | 1000     | 2000  | ~       | ~   | ~   | HANDLOWIEC       |                          |                    | 1000 *                                |
| Ţ       | FUZ53     | Kamieńczyk      | ul. Armii Krajowej                                                                                                    | 47           | 52.603541   | 21.542109   | światłowodowe | GPON           | 1000     | 2000  | ~       | ~   | ~   | HANDLOWIEC       |                          |                    | UPLINK:                               |
| Q       | FUZ52     | Kamieńczyk      | ul. Armii Krajowej                                                                                                    | 17           | 52.603616   | 21.541528   | światłowodowe | GPON           | 1000     | 2000  | ~       | ~   | ~   | HANDLOWIEC       |                          |                    | 2000 ~                                |
|         | FUZ51     | Kamieńczyk      | ul. Armii Krajowej                                                                                                    | 16           | 52.603528   | 21.542531   | światłowodowe | GPON           | 1000     | 2000  | ~       | ~   | ~   | HANDLOWIEC       |                          |                    | WYBIERZ TYP ZASIĘGU:                  |
| Ţ       | FUZ50     | Kamieńczyk      | ul. Armii Krajowej                                                                                                    | 14           | 52.604597   | 21.546556   | światłowodowe | GPON           | 1000     | 2000  | ~       | ~   | ~   | HANDLOWIEC       |                          |                    | rzeczywisty                           |
| Ģ       | FUZ49     | Kamieńczyk      | ul. Armii Krajowej                                                                                                    | 13a          | 52.603949   | 21.542557   | światłowodowe | GPON           | 1000     | 2000  | ~       | ~   | ~   | HANDLOWIEC       |                          |                    | TAK Y                                 |
|         | FUZ48     | Kamieńczyk      | ul. Armii Krajowej                                                                                                    | 10           | 52.603869   | 21.544782   | światłowodowe | GPON           | 1000     | 2000  | ~       | ~   | ~   | HANDLOWIEC       |                          |                    | USŁUGA DETALICZNA:                    |
|         |           |                 |                                                                                                    |              |             |             | g             |                |          |       |         |     |     | 12 15 15         |                          | ×                  | так ~                                 |
|         |           | 11 /            |                                                                                                    | 10-11        | -           |             |               | 91 14 04       |          |       | de      |     |     | 11 15            |                          |                    | OPERATOR:                             |
|         |           | 11 7            |                                                                                                    | 3            |             |             |               |                |          |       |         |     |     |                  | A W                      |                    | HANDLOWIEC *                          |
|         |           | 911             | a alt                                                                                                    | 1            |             | 849-        | -             | Sin. Val       | 44       |       | -       |     | 1   |                  | Rafa                     | 1 82 - 2           |                                       |
| 18      | 27        | 121             | -                                                                                                    | - 1          |             | 15          | 1. mart       | . T B          | ynek Ryb | aki   |         | 11  |     | 101 A            | Start Land               | 10 100             |                                       |
|         | 0         | - WSZ           |                                                                                                    |              |             | 27          |               | 00000          | 0        |       |         | X   |     |                  |                          |                    |                                       |
| 1       | 2         | KOW T           |                                                                                                    |              |             | F 1         | Diacki Dour   | Kamienczyk     |          |       |         | 1   |     | A STAND          |                          |                    |                                       |
| 2       | 0         | linsze          | Service 1                                                                                                    |              |             |             | Plaski Drug   | Or Or          | 2000     | 1991  |         | 209 |     | Sec. 19          | the second second        |                    |                                       |
| (n      | ₽: -).L [ | B               |                                                                                                    |              | 10 T        | -           |               |                | Carlo of | 5     | Wyszkow | 1   | 12  | 11/14            | 2 8 9                    |                    |                                       |
| ców     |           | - unit          | Second Second                                                                                                    | AL-          |             |             | Plask         | Pierwsze       | 12 12-   | 80    | 20-     | 1   |     | 6 M.A.           |                          |                    |                                       |
| 6       | D do -    |                 |                                                                                                    |              |             |             | La            | MEZ            |          | Bonie | 20000   | ÷   | K   | 1. 1.            | a starter                |                    |                                       |
| 1       |           | 12.00           | and the second second s |              | Suwiec      |             |               | War            |          |       | 100     |     | 30  | 11 11 11         | N ROTO                   | The section of the |                                       |
| Y       |           | 1               | Sales and                                                                                                    | 1.102        | 124.        | Mar 1       | 1             |                |          |       | arts a  |     | -   | 1942             |                          | 1 - BETT           |                                       |
| 10      |           |                 | - Ch                                                                                                    |              |             |             |               |                |          |       | EU      | 1   |     | 4                | - 11 m                   |                    |                                       |
| 07      | 6         |                 | A STUR                                                                                                    |              |             | 49 ,        | 1 10 , 50     | - And          |          | 4     |         | F   | ri  | Y                |                          | Par                |                                       |
| REF     | RENCYJN   | E: 680 z 680 SI | DUSIS: 64 z 111 ADRES                                                                                                    | SY-BRAKUJĄCE | 569 z 569 W | IDOK REFERE | NCYJNYCH WSZ  | YTSKIE ZASIĘGU | WYBRANE  |       |         |     |     |                  | © Open:                  | DI FUZ RPT: 2      | 72 LICENCJA: 2-1-2024 WERSJA: 2.0.2.0 |

Jeżeli teraz przełączymy się na zakładkę BRAKUJĄCE i ponownie klikniemy przycisk z symbole koła, wyszukiwania adresów w obszarze, zostaną zidentyfikowane adresy, których jeszcze nie mamy dodanych do adresów zasięgu.

|     |                |                 |                        |             |              |             |               |                 |           |      |            |       |     |            |                                        |                    | 🎗 konfiguracja   🗕 🗊 🗙                |
|-----|----------------|-----------------|------------------------|-------------|--------------|-------------|---------------|-----------------|-----------|------|------------|-------|-----|------------|----------------------------------------|--------------------|---------------------------------------|
|     |                |                 |                        |             |              |             |               |                 |           |      |            |       |     |            |                                        |                    |                                       |
|     | TAIWO          |                 | • 0                    | GMINA       |              |             | • 🛇           | MIEJSCOWOŚĆ     | Kamieńczy | /k   |            |       | ٠   |            |                                        | • 🛇                | USUŃ WSZYSTKIE FILTRY                 |
| R   | FEREN          | ICYJNE SIDU     | ISIS BRAKUJACE         |             |              |             |               |                 |           |      |            |       |     |            | INF                                    |                    | PARAMETRY SIDUSIS                     |
| ~   | POBIER         | z พงร์เม บรบท์  | ZMIANA PARAMETRÓW      | V WIDOK V   | •            |             |               |                 |           |      |            |       | IMP | ORTUJ      | USUWANIE ZASIĘGÓW CSV 🗸                | USUŃ SIDUSIS       |                                       |
|     | ID             | MIEJSCOWOŚĆ     | ULICA                  | NUMER       | SZEROKOŚĆ    | DŁUGOŚĆ     | MEDIUM        | TECHNOLOGIA     | DOWN      | UP   | ZASIĘG?    | н     | D   | OPERATOR   | DATA AKTUALIZACJI DATA UTV             | WORZENIA           | WYBIERZ MEDIUM TRANSMISYJNE:          |
| Ģ   | FUZ43          | Kamieńczyk      | ul. Armii Krajowej     | 7a          | 52.603524    | 21.544173   | światłowodowe | GPON            | 1000      | 2000 | ~          | ~     | ~   | HANDLOWIEC |                                        | A                  | światłowodowe "                       |
| ç   | FUZ42          | Kamieńczyk      | ul. Armii Krajowej     | 7           | 52.603546    | 21.543895   | światłowodowe | GPON            | 1000      | 2000 | ~          | ~     | ~   | HANDLOWIEC |                                        | 5                  | GRON VIEW CONTRACTOR                  |
| ç   | FUZ41          | Kamieńczyk      | ul. Armii Krajowej     | 6B          | 52.603442    | 21.546450   | światłowodowe | GPON            | 1000      | 2000 | ~          | ~     | ~   | HANDLOWIEC |                                        |                    | DOWNLINK-                             |
| Ģ   | FUZ40          | Kamieńczyk      | ul. Armii Krajowej     | 6a          | 52.603790    | 21.546806   | światłowodowe | GPON            | 1000      | 2000 | ~          | ~     | ~   | HANDLOWIEC |                                        |                    | 1000 *                                |
| Ţ   | FUZ39          | Kamieńczyk      | ul. Armii Krajowej     | 6           | 52.603432    | 21.546108   | światłowodowe | GPON            | 1000      | 2000 | ~          | ~     | ~   | HANDLOWIEC |                                        |                    | UPLINK:                               |
| ç   | FUZ38          | Kamieńczyk      | ul. Armii Krajowej     | 5a          | 52.604052    | 21.547050   | światłowodowe | GPON            | 1000      | 2000 | ~          | ~     | ~   | HANDLOWIEC |                                        |                    | 2000 *                                |
| Ģ   | FUZ37          | Kamieńczyk      | ul. Armii Krajowej     | 5           | 52.604002    | 21.547324   | światłowodowe | GPON            | 1000      | 2000 | ~          | ~     | ~   | HANDLOWIEC |                                        |                    | WYBIERZ TYP ZASIĘGU:                  |
| ç   | FUZ36          | Kamieńczyk      | ul. Armii Krajowej     | 4b          | 52.603686    | 21.547521   | światłowodowe | GPON            | 1000      | 2000 | ~          | ~     | ~   | HANDLOWIEC |                                        |                    | rzeczywisty                           |
| ç   | FUZ35          | Kamieńczyk      | ul. Armii Krajowej     | 4a          | 52.603709    | 21.547993   | światłowodowe | GPON            | 1000      | 2000 | ~          | ~     | ~   | HANDLOWIEC |                                        |                    | TAK Y                                 |
| Ģ   | FUZ116         | Kamieńczyk      | ul. Jadowska           | 9A          | 52.601558    | 21.548102   | światłowodowe | GPON            | 1000      | 2000 | ~          | ~     | ~   | HANDLOWIEC |                                        |                    | USŁUGA DETALICZNA:                    |
|     |                | /               |                        |             |              |             | IT            | Υφ              | _         | 2.   | 25         | _     |     | / IT       | Y9                                     | 18-1               | так ~                                 |
|     | 1              |                 |                        |             |              |             |               |                 |           |      | P          |       |     |            | 2ng                                    | Laneth SS          | OPERATOR:                             |
|     | 1 -            |                 |                        |             | - · · ·      |             | Y             |                 | 0/        |      | 13:        | 9     |     |            |                                        | 14 A.              | HANDLOWIEC ~                          |
| J.  | T Æ            | Liczba          | adresów 📝              |             |              |             |               | 0.0             | 0         | 0    | 6          |       | 0.5 | , P        |                                        | $\mathbf{X}$       |                                       |
|     | Z-=:           | zas             | iegu                   | 200-        |              |             | 8             | 0000000         | <b>م</b>  | Soal | d 🖂        |       |     |            | 19 1 1 1 1 1 1 1 1 1 1 1 1 1 1 1 1 1 1 |                    |                                       |
| 1   | -0-            |                 | 1                      |             | 1. 11.       | 14 80       |               | Nynek U         |           | 800  | i          |       |     |            | JPONN 52                               |                    |                                       |
| Ŧ   | 9              |                 | 1                      |             | 0.000 200    | 200 mm      | 600           | anguing         |           | 50   |            |       |     | 04 10      |                                        |                    |                                       |
| ->  | -00            | Liezho          | dragów                 | D m         | PHYSIKISKI   |             | $d \in X $    | ್ಗೆಂ 🎯          | 00        |      |            |       |     | 19 °       | "TOKa                                  |                    |                                       |
| ÷E  | <b>\$</b> )    | brakui          | acych                  | 1 1 1       | 1bzefa       | a a all     | 10            |                 | 000       | ുറ   | 5          |       |     |            | Kuna                                   | / <i>i</i> /       |                                       |
| 2   | ~              |                 |                        | Marszalko   | an a a       | Kamie       | ńczyk 🔪       | Sec. 1          | P . P     | 0    | Bug        | 2     |     |            | Che Che                                | 1                  |                                       |
| C   |                | 1               | - 1 000°               | 50 D B      | 100 0        |             | Mazowied      |                 | Rezon B   | 000  |            |       |     |            | 10                                     | £ / _              |                                       |
| (   | $\sum$         | N.,             | a a Ing an Diselvi f   | 1:30        | Mazowiecka-  | a 10 m      | Lal 10        | Xo              |           |      | 0          | i     | 94  |            |                                        |                    |                                       |
| >   | $\leq$         |                 | Przycisk szukaj        | w           | 1 1 1 1      | - 1         | 111%          |                 |           |      | <u>i</u> ( | 3     |     |            |                                        |                    |                                       |
| (   | ) <del>)</del> |                 | obszarze               | 1           | Spokon a     |             |               | habro 0 0       | 0         | 0    |            | Ing . |     |            | 1                                      | 100                |                                       |
|     |                |                 | REP E E                | 2           | W. Sayla     | í_ ;-       | All A         | OF OC           | 0 00      | 0    | 1          | 4     | S.  | -          | © OpenStre                             | etMap contributors |                                       |
| REF | ERENCYJN       | E: 680 z 680 SI | DUSIS: 35 z 111 ADRESY | -BRAKUJĄCE: | 89 z 569 Wil | DOK REFEREN | CYJNYCH WSZY  | TSKIE ZASIEGU V | VYBRANE   |      |            | 1     |     |            |                                        | DI FUZ RPT: 2      | 72 LICENCJA: 2-1-2024 WERSJA: 2.0.2.0 |

Na mapie w tej zakładce dostępny jest również przycisk dodawania nowego adresu, którego funkcjonalność opisane jest w następnej zakładce.

## Adresy brakujące

Na tej zakładce wyświetlane są różnicę pomiędzy zawartością adresów referencyjnych a adresami zasięgu sieci SIDUSIS.

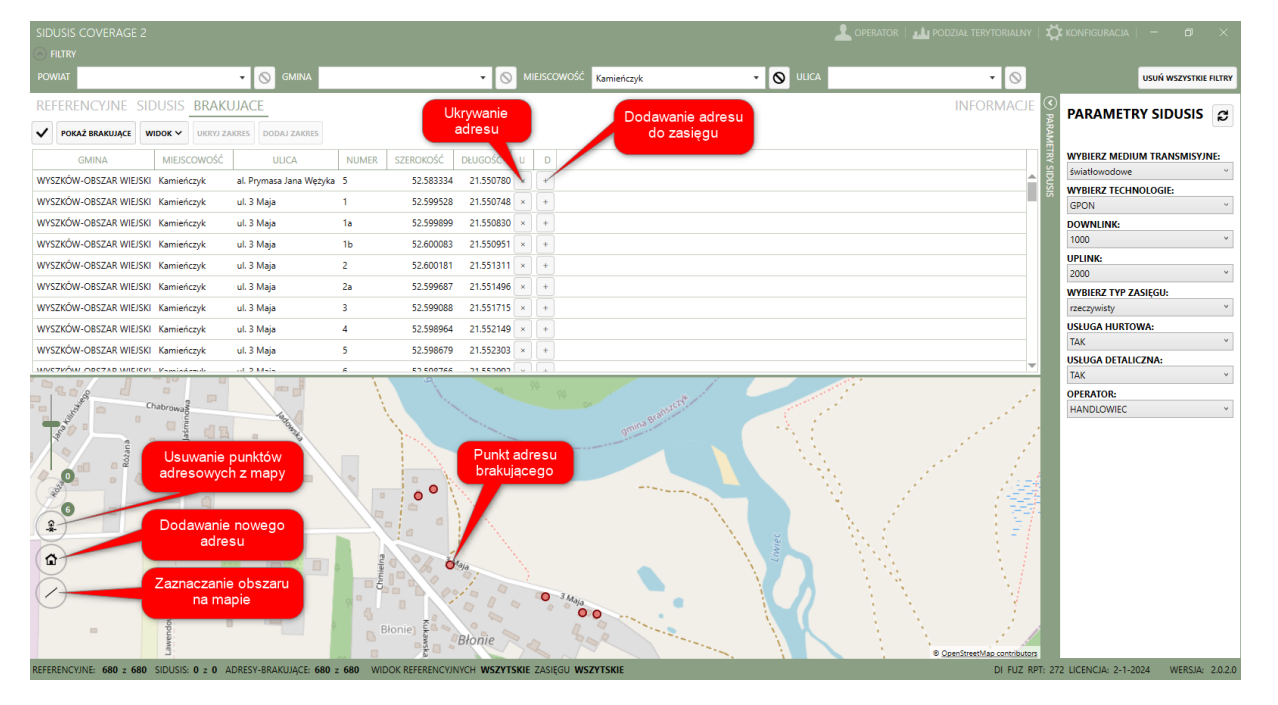

Przycisk **POKAŻ BRAKUJĄCE** analizuje różnice i wyświetla brakujące adresy.

Adresy brakujące są różnicą pomiędzy adresami referencyjnymi a zdefiniowanymi już adresami zasięgu sieci SIDUSIS, jeżeli chcemy dodać adresy do listy adresów zasięgu sieci w pierwszej kolejności należy ustawić parametry SIDUSIS w panelu po prawej stronie które zostaną przypisane dodawanym adresom. Parametry domyślnie ustawione są na wartości ustawione w konfiguracji.

Następnie zaznaczamy interesujące nas adresy na liście i klikamy przycisk **DODAJ ZAKRES** lub pojedynczy adres i klikamy albo przycisk w wierszu adresu (oznaczony ikonką +) lub przycisk **DODAJ ZAKRES**, w wyniku tej operacji adresy zostaną zaktualizowane parametrami SIDUSIS i przeniesione do zakładki adresy SIDUSIS.

Mamy także możliwość ukrywania adresów referencyjnych, funkcja ta umożliwia ukrycie partii lub pojedynczego adresu z dalszego przetwarzania co skutkuje tym że adresy dalej są widoczne w zakładce adresy referencyjne ale nie są brane przy obliczaniu różnicy pomiędzy adresami referencyjnymi a adresami zasięgu SIDUSIS, na przykład jeżeli mamy obecnie nie obsługiwaną ulicę danej miejscowości lub kilka ulic to możemy użyć filtru w celu wyodrębnienia tych adresów a następnie po zaznaczeniu ich oznaczyć jako adresy ukryte za pomocą przycisku **UKRYJ ZAKRES**.

Dla ukrycia pojedynczego adresu możemy użyć przycisku w wierszu tego adresu (oznaczonego ikonką x) lub przycisku **UKRYJ ZAKRES**.

Zaznaczanie adresów na liście możemy standardowo wykonać za pomocą myszki i przycisków CTRL czy SHIFT, jak również użyć pierwszego przycisku oznaczonego symbolem zaznaczania. Zaznaczanie adresów na liście powoduje jednoczesne odnajdowanie współrzędnych na mapie dla danego adresu i oznaczanie go punktem na mapie. Drugi przycisk na mapie oznaczony symbolem domku z przerwaną linią, wyświetla nad sobą liczbę zaznaczonych punktów na mapie oraz umożliwia usunięcie zaznaczeń z mapy jak i listy adresów.

#### Wyszukiwanie adresów w obszarze

W tej zakładce na mapie mamy dodatkowe możliwości, jeżeli wybierzemy przycisk oznaczony ikonką linii, kontrolka mapy przechodzi w tryb zaznaczania obszaru, w którym będą odnajdywane współrzędne adresów.

Po kliknięciu tego przycisku kursor myszki zmienia się w krzyżyk a następnie poprzez klikniecie na mapie zaznaczamy kolejne punkty naszego obszaru, z którego chcemy wyszukać adresy, podwójne kliknięcie kończy tryb wyznaczania obszaru. Gdy mamy już zdefiniowany obszar klikamy kolejny przycisk oznaczony ikonką koła, który wyszukuje w brakujących adresach współrzędnych adresów znajdujących się w tym obszarze.

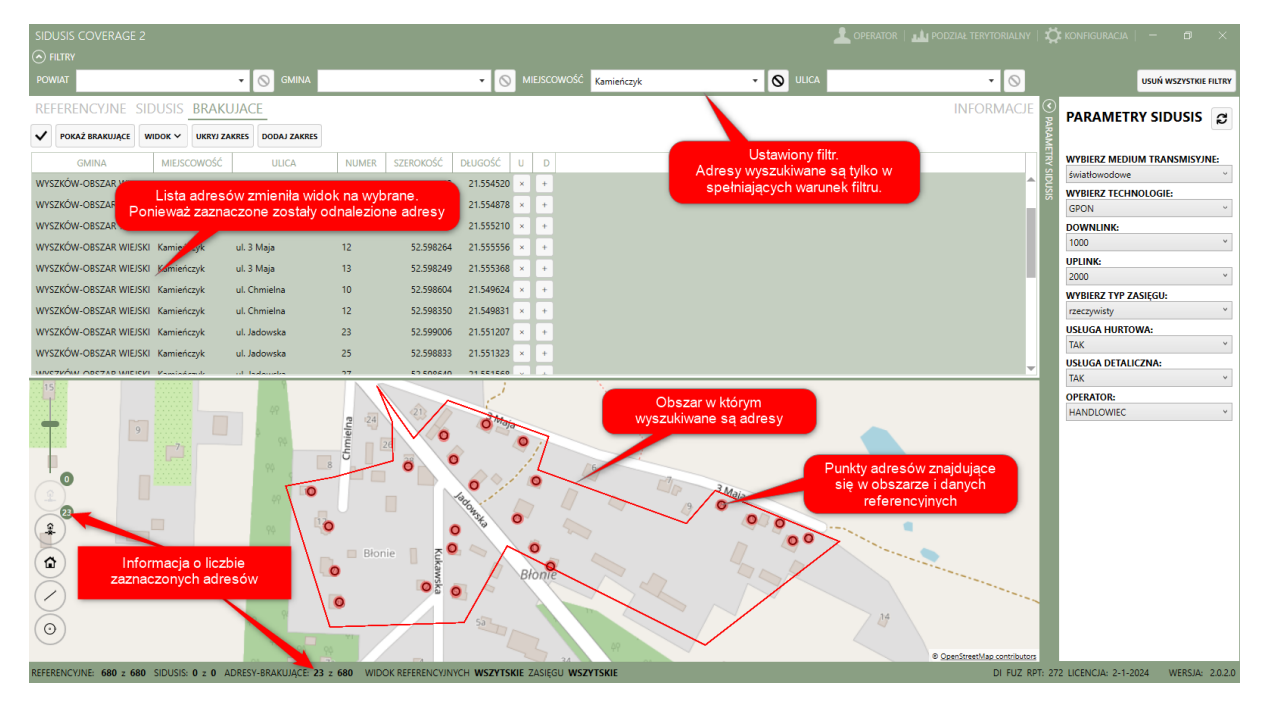

W wyniku działania tego przycisku wyświetlane zostają punkty brakujących adresów oznaczone kolorem czerwonym oraz na liście zaznaczone są adresy odnalezione w tym obszarze, jeżeli mamy zdefiniowane prawidłowo parametry SIDUSIS wystarczy kliknąć przycisk **DODAJ ZAKRES**, aby znaleziony adres(y) dodać do adresów zasięgu SIDUSIS. Po dodaniu adresów do adresów zasięgu sieci nasze punkty zmienią kolor na zielony, czyli że są adresami dodanymi do zasięgów sieci.

|                                                                 |                              |                   |             |                             |                                                            | L of                                          |                  | 🂢 konfiguracia   — 🗇 🗙                                |
|-----------------------------------------------------------------|------------------------------|-------------------|-------------|-----------------------------|------------------------------------------------------------|-----------------------------------------------|------------------|-------------------------------------------------------|
| POWIAT                                                          | - GMINA                      |                   | • 🚫 MI      | EJSCOWOŚĆ <mark>Kami</mark> | ńczyk 🔻                                                    | <b>ULICA</b>                                  | • 🛇              | USUŃ WSZYSTKIE FILTRY                                 |
| REFERENCYJNE SIDUSIS BRAK                                       | UJACE                        |                   |             |                             |                                                            |                                               | INFORMACJE       |                                                       |
| V POKAŻ BRAKUJĄCE WIDOK V UKRYJ Z                               | AKRES DODAJ ZAKRES           |                   |             |                             |                                                            |                                               |                  | ARAM                                                  |
| GMINA MIEJSCOWOŚĆ                                               | ULICA                        | NUMER SZEROKOŚĆ I | DŁUGOŚĆ U   | D                           |                                                            |                                               |                  | WYBIERZ MEDIUM TRANSMISYJNE:                          |
| WYSZKÓW-OBSZAR WIEJSKI Kamieńczyk                               | ul. 3 Maja                   | 1b 52.600083      | 21.550951 × | +                           |                                                            |                                               | <u></u>          | swiatłowodowe °                                       |
| WYSZKÓW-OBSZAR WIEJSKI Kamieńczyk                               | ul. 3 Maja 🛛 💈               | 2 52.600181       | 21.551311 × | +                           |                                                            |                                               |                  | GPON ~                                                |
| WYSZKÓW-OBSZAR WIEJSKI Kamieńczyk                               | ul. 3 Maja 🛛 💈               | 2a 52.599687      | 21.551496 × | +                           |                                                            |                                               |                  | DOWNLINK:                                             |
| WYSZKÓW-OBSZAR WIEJSKI Kamieńczyk                               | ul. 3 Maja 🛛 🔞               | 6 52.598766       | 21.552992 × | +                           |                                                            |                                               |                  | 1000 ~                                                |
| WYSZKÓW-OBSZAR WIEJSKI Kamieńczyk                               | ul. 3 Maja                   | 7 52.598673       | 21.553887 × | +                           |                                                            |                                               |                  | UPLINK:                                               |
| WYSZKÓW-OBSZAR WIEJSKI Kamieńczyk                               | ul. 3 Maja 8                 | 8 52.598627       | 21.553988 × | +                           |                                                            |                                               |                  | 2000 *                                                |
| WYSZKÓW-OBSZAR WIEJSKI Kamieńczyk                               | ul. 3 Maia 9                 | 9 52.598491       | 21.554127 × | +                           |                                                            |                                               |                  | rzeczywisty *                                         |
| WYSZKÓW-OBSZAR WIEJSKI Kamieńczyk                               | ul. 3 Maia 1                 | 14 52.597696      | 21.556481 × | +                           |                                                            |                                               |                  | USŁUGA HURTOWA:                                       |
| WYSZKÓW-OBSZAR WIEJSKI Kamieńczyk                               | ul. Adama Mickiewicza        | 1 52.604531       | 21.544197 × | +                           |                                                            |                                               |                  | TAK *                                                 |
| WVCZYÓW ODCZAD WIEICVI Vamiańamie                               | of Adams Michiganian         | 2 52 604100       | 21 544122   |                             |                                                            |                                               |                  | USŁUGA DETALICZNA:                                    |
| 15                                                              | 8                            |                   | 1           | N.                          |                                                            |                                               |                  | IAK °                                                 |
| Przycisk usuwania p<br>adresów zasięgu z ma<br>wyświetanych pur | unktów<br>py, liczba<br>któw | Bronie            |             |                             | Wynik kliknięc<br>Adresy zostały<br>zasięgu a na r<br>punk | ia DODAJ ZAKR<br>dodane do adre<br>ty zasięgu | ES<br>SOW<br>e W | HANDLOWIEC +<br>IS COVERAGE 2 ×<br>NO ADRES (6w) (23) |

Jeżeli na mapie mamy czerwone punkty brakujących adresów możemy dodać taki punkt do adresów zasięgu sieci poprzez dwuklik na danym punkcie.

#### Dodawanie nowego adresu

Przycisk na mapie oznaczony ikonką domku umożliwia dodawanie nowego adresu, którego nie ma w adresach referencyjnych udostępnionych w postaci plików csv czy też w pliku gml.

| SIDUSIS COVERAGE 2                                      |                             |                                                                                                    | e   🎿 podział terytorialny   🛱 konfiguracja   - 🗊 🗙 |
|---------------------------------------------------------|-----------------------------|----------------------------------------------------------------------------------------------------|-----------------------------------------------------|
|                                                         |                             |                                                                                                    |                                                     |
| POWIAT                                                  |                             | Kamieńczyk 🔹 🚫 ULICA                                                                                           | USUŃ WSZYSTKIE FILTRY                               |
| REFERENCYJNE SIDUSIS BRAKUJACE                          |                             |                                                                                                    |                                                     |
| POKAŻ BRAKUJĄCE WIDOK V UKRYJ ZAKRES DODAJ ZAKRES       |                             |                                                                                                    |                                                     |
|                                                         |                             |                                                                                                    |                                                     |
| GMINA MIEJSCOWOSC ULICA                                 | NUMER SZEROKOSC DŁUGOSC U D |                                                                                                    | światłowodowe                                       |
| WYSZKOW-OBSZAR WIEJSKI Kamieńczyk ul. 3 Maja            | 1b 52.600083 21.550951 × +  |                                                                                                    | WYBIERZ TECHNOLOGIE:                                |
| WYSZKÓW-OBSZAR WIEJSKI Kamieńczyk ul. 3 Maja            | 2 52.600181 21.551311 × +   |                                                                                                    | GPON ~                                              |
| WYSZKÓW-OBSZAR WIEJSKI Kamieńczyk ul. 3 Maja            | 2a 52.599687 21.551496 × +  |                                                                                                    | DOWNLINK:                                           |
| WYSZKÓW-OBSZAR WIEJSKI Kamieńczyk ul. 3 Maja            | 6 52.598766 21.552992 × +   |                                                                                                    | 1000 ~                                              |
| WYSZKÓW-OBSZAR WIEJSKI Kamieńczyk ul. 3 Maja            | 7 52.598673 21.553887 × +   |                                                                                                    | UPLINK:                                             |
| WYSZKÓW-OBSZAR WIEJSKI Kamieńczyk ul. 3 Maia            | 8 52.598627 21.553988 × +   |                                                                                                    | 2000 *                                              |
| WVSZKÓW-OBSZAR WIEISKI, Kamieńczyk ul. 3 Maia           | 9 52 508401 21 554127 ¥ +   |                                                                                                    | WYBIERZ TYP ZASIĘGU:                                |
|                                                         |                             |                                                                                                    | USUIGA HURTOWA-                                     |
| WTSZKOW-OBSZAR WIEJSKI Kamienczyk ul. 5 Maja            | 14 52.597690 21.556481 × +  |                                                                                                    | TAK                                                 |
| WYSZKOW-OBSZAR WIEJSKI Kamieńczyk ul. Adama Mickiewicza | 1 52.604531 21.544197 × +   |                                                                                                    | USŁUGA DETALICZNA:                                  |
| WVC7VÓW ODC7AD WIEICVI Vamiadamik ul Adams Mieliauians  | 2 52 604100 21 544122 1     | • · · · · · · · · · · · · · · · · · · ·                                                                        | TAK                                                 |
|                                                         |                             | Dodawanie nowego adresu do adresow zasięgu, ktorego n<br>Wybierz adres na liście powyżej wszy władu dost ofece | e ma w bazie agresow referencyjnych. OPERATOR:      |
| - E 26 26 26 A                                          | 4                           | Kilknij dwukrotnie na mapie, Wprowadzamy                                                                       | dane nowego adresu,                                 |
| 78 25                                                   |                             | współrzedne g                                                                                                  | eograficzne zostaną                                 |
|                                                         | 6                           | pobr                                                                                                    | ane z mapy                                          |
|                                                         | set 57                      | 1 Martin                                                                                                    | KOD GMINY 1435055                                   |
| Przycisk dodawania                                      |                             | 18 3 Maja                                                                                                    | MIEJSCOWOSC Kamieńczyk *                            |
| nowego adresu                                           |                             | /9. /93)                                                                                                    | ULICA uL 3 Maja ···                                 |
|                                                         |                             |                                                                                                    | NR BUDYNKU 1000A                                    |
| 12                                                      | 29 -                        |                                                                                                    | SZEROKOSC 52.598488                                 |
|                                                         |                             | 12 12                                                                                                    | DLUGOŚĆ 21.553299                                   |
|                                                         | 4317                        |                                                                                                    |                                                     |
|                                                         |                             |                                                                                                    | DODAJ DO ZASIĘGU                                    |
| 76                                                      | 19 40 33 ×                  |                                                                                                    |                                                     |
| vska                                                    | 336                         |                                                                                                    |                                                     |
|                                                         |                             | NCANTONIE                                                                                                    | © OpenStreetMap contributors                        |

Po kliknięciu tego przycisku kursor myszki zmienia się ikonkę rączki która umożliwia wskazanie punktu na mapie z którego zostaną pobrane współrzędne i umieszczone w nowo wyświetlonym panelu pod parametrami SIDUSI, DODAJ NOWY ADRES w którym definiujemy parametry nowego adresu kliknięcie na mapie uzupełnia długość i szerokość geograficzną w tym panelu pozostaje nam tylko w polu wyboru miejscowość wybrać odpowiednią miejscowość dostępną w słowniku podziału terytorialnego oraz wybrać odpowiednią ulicę z listy ulic dostępnych w słowniku podziału

terytorialnego oraz wprowadzić numer budynku. Po wprowadzeniu wymaganych danych adresu przyciskiem **DODAJ DO ZASIĘGU** dodajemy ten adres wraz z parametrami SIDUSIS do adresów zasięgu sieci SIDISIS. Poniższy ekran przedstawia wynik tej operacji.

| SIDUSIS COVE    | ERAGE 2       |               |             |                |           |                          |              |             |        |              |     |                   |                                               | Ţ                                     | OPERATOR   1                                | PODZIAŁ TI                        | ERYTORIALNY       | \$     | KONFIGURACIA   — 🗗 🗙                 |
|-----------------|---------------|---------------|-------------|----------------|-----------|--------------------------|--------------|-------------|--------|--------------|-----|-------------------|-----------------------------------------------|---------------------------------------|---------------------------------------------|-----------------------------------|-------------------|--------|--------------------------------------|
| POWIAT          |               |               | • 🛇         | GMINA          |           |                          | • 🚫 M        |             | Kamie  | ńczyk        |     |                   | ~ O                                           | ULICA                                 |                                             |                                   | • 🛇               |        | USUŃ WSZYSTKIE FILTRY                |
| REFERENCY       | UNE SIDU      | ISIS BRA      | KUJACE      |                |           |                          |              |             |        |              |     |                   |                                               |                                       |                                             | INF                               | ORMACJE           |        | PARAMETRY SIDUSIS                    |
|                 | WYŚLIJ USUŃ   | ZMIANA P      | ARAMETRÓW 💊 | WIDOK~         |           |                          |              |             |        |              |     |                   | IMPORTU                                       | J EKSPORTUJ                           | USUWANIE ZASIĘ                              | GÓW CSV →                         | USUŃ SIDUSIS      | ARAM   |                                      |
| ID MIE          | EJSCOWOŚĆ     | ULICA         | NUMER       | SZEROKOŚĆ      | DŁUGOŚĆ   | MEDIUM                   | TECHNOLOGIA  | DOWN        | UP     | ZASIĘG?      | н   | D                 | OPERATOR                                      | DATA AKTUALI                          | ZACJI DATA UTV                              | WORZENIA                          |                   | ETRY : | WYBIERZ MEDIUM TRANSMISYJNE:         |
| 🖵 FUZ48 Kami    | ieńczyk       | ul. 3 Maja    | 13          | 52.598249      | 21.555368 | światłowodowe            | GPON         | 1000        | 2000   | ~            | ~   | ~                 | HANDLOWIEC                                    |                                       |                                             |                                   |                   |        | światłowodowe ~                      |
| 🖵 FUZ47 Kami    | iieńczyk      | ul. 3 Maja    | 12          | 52.598264      | 21.555556 | światłowodowe            | GPON         | 1000        | 2000   | ~            | ~   | ~                 | HANDLOWIEC                                    |                                       |                                             |                                   |                   | SS     | GRON VIEW                            |
| 🖵 FUZ46 Kami    | ieńczyk       | ul. 3 Maja    | 11          | 52.598372      | 21.555210 | światłowodowe            | GPON         | 1000        | 2000   | $\checkmark$ | ~   | ~                 | HANDLOWIEC                                    |                                       |                                             |                                   |                   |        | DOWNLINK:                            |
| 🖵 FUZ45 Kami    | ieńczyk       | ul. 3 Maja    | 10          | 52.598402      | 21.554878 | światłowodowe            | GPON         | 1000        | 2000   | ~            | ~   | ~                 | HANDLOWIEC                                    |                                       |                                             |                                   |                   |        | 1000 ~                               |
| 🖵 FUZ44 Kami    | iieńczyk      | ul. 3 Maja    | 9a          | 52.598503      | 21.554520 | światłowodowe            | GPON         | 1000        | 2000   | ~            | ~   | ~                 | HANDLOWIEC                                    |                                       |                                             |                                   |                   |        | UPLINK:                              |
| 🖵 FUZ43 Kami    | ieńczyk       | ul. 3 Maja    | 5           | 52.598679      | 21.552303 | światłowodowe            | GPON         | 1000        | 2000   | $\checkmark$ | ~   | ~                 | HANDLOWIEC                                    |                                       |                                             |                                   |                   |        | 2000 ~                               |
| 🖵 FUZ42 Kami    | ieńczyk       | ul. 3 Maja    | 4           | 52.598964      | 21.552149 | światłowodowe            | GPON         | 1000        | 2000   | ~            | ~   | ~                 | HANDLOWIEC                                    |                                       |                                             |                                   |                   |        | WYBIERZ TYP ZASIĘGU:                 |
| 🖵 FUZ51 Kami    | iieńczyk      | ul. Jadowska  | 23          | 52.599006      | 21.551207 | światłowodowe            | GPON         | 1000        | 2000   | ~            | ~   | ~                 | HANDLOWIEC                                    |                                       |                                             |                                   |                   |        | rzeczywisty                          |
| 🖵 FUZ63 Kami    | iieńczyk      | ul. Kukawska  | 7c          | 52.598027      | 21.549903 | światłowodowe            | GPON         | 1000        | 2000   | ~            | ~   | ~                 | HANDLOWIEC                                    |                                       |                                             |                                   |                   |        | TAK Y                                |
| 🖵 FUZ64 Kami    | ieńczyk       | ul. 3 Maja    | 1000A       | 52.598488      | 21.553299 | światłowodowe            | GPON         | 1000        | 2000   | ~            | ~   | ~                 | HANDLOWIEC                                    |                                       |                                             |                                   |                   |        | USŁUGA DETALICZNA:                   |
| -               | 57            |               |             | 237~           | -         |                          |              | N.          |        |              | -   |                   |                                               |                                       |                                             |                                   |                   |        | TAK ~                                |
| ielna           |               |               | 23          |                |           |                          |              | 1           | -      |              | W   | dawan<br>/bierz a | ie nowego adresu do<br>adres na liście powyże | o adresow zasięg<br>iej mapy, wtedy c | ju, ktorego nie ma w<br>Jane adresowe zosta | r bazie adresov<br>aną przepisane | v reterencyjnych. |        | OPERATOR:                            |
| - Č             |               | adows         |             |                | Wynik     | dodawania                | nowego ac    | resu,       |        |              | KII | knij dw<br>DAJ N  | ukrotnie na mapie, n<br>IOWY ADRES            | następnie wprowa                      | adź wymagane dane                           | e w ramce                         |                   |        | HANDLOWIEC ~                         |
|                 |               | 28            |             |                | rofor     | aostępnego<br>powinych d | o vadresa    | cn<br>vioci |        |              |     |                   |                                               |                                       |                                             |                                   |                   |        | DODAJ NOWY ADRES                     |
|                 |               |               |             |                | Telete    | sheyjnyen a              | o zasięgu i  | lieci       |        |              |     |                   |                                               |                                       |                                             |                                   |                   |        | KOD CHUNK - 0                        |
|                 |               |               |             | $\sim$         | 1         |                          |              |             |        | 1.0          |     |                   |                                               |                                       |                                             |                                   |                   |        |                                      |
| (£)             |               |               |             | Nº 1           |           |                          |              |             |        | 17           |     | 3                 | Maja                                          |                                       |                                             |                                   |                   |        | misscomose                           |
|                 |               |               |             | and the second |           |                          |              | 0           |        | / 97         |     | (93)              |                                               |                                       |                                             |                                   |                   |        |                                      |
|                 |               |               |             |                |           |                          |              | -           |        |              |     |                   |                                               |                                       |                                             |                                   |                   |        | NR BUDYNKU                           |
|                 |               |               |             |                |           |                          |              |             |        |              |     |                   |                                               |                                       | S                                           |                                   |                   |        | SZEROKOSC 0                          |
|                 |               |               |             |                |           |                          |              |             |        |              |     |                   |                                               |                                       |                                             | Sec. 1                            |                   |        | DLUGOSC 0                            |
|                 |               |               |             |                | 4         |                          |              |             |        |              |     |                   |                                               |                                       |                                             |                                   |                   |        |                                      |
|                 |               |               | 2           |                |           |                          |              |             |        |              |     |                   |                                               |                                       |                                             |                                   |                   |        |                                      |
| 70              |               |               | Caws        |                | adouts    |                          |              |             |        |              |     |                   |                                               |                                       |                                             |                                   |                   |        |                                      |
|                 |               |               | 6           |                | 10        | $\sim$                   |              |             |        |              |     |                   |                                               |                                       |                                             | © OpenStree                       | tMap contributors |        |                                      |
| REFERENCYJNE: 6 | 680 z 680 SIE | DUSIS: 24 z 2 | 24 ADRESY-E | RAKUJĄCE: 657  | z 657 W   | DOK REFERENCYJ           | NYCH WSZYTSK | IE ZASIĘGU  | WSZYTS | KIE          |     |                   |                                               |                                       |                                             |                                   | DI FUZ RP         | T: 277 | 2 LICENCJA: 2-1-2024 WERSJA: 2.0.2.0 |

Jeżeli nie zostaną wypełnione wymagane pola aplikacja zgłosi ten błąd w postaci okna dialogowego z informacją co nie zostało wypełnione.

## Informacje

Zakładka ta jest dostępna tylko w przypadku, gdy używamy SIDUSIS API, ponieważ pobiera informacje z serwera SIDUSIS oraz umożliwia wysłanie oświadczenia o aktualności danych, jeżeli nie aktualizowaliśmy danych jakiegokolwiek adresu zasięgu sieci ani też nie dodawaliśmy nowego zasięgu sieci w danym okresie sprawozdawczym.

Po przejściu na tą zakładkę sprawdzane jest spełnienie obowiązku aktualności danych i wyświetlany odpowiedni komunikat w prawym dolnym rogu aplikacji.

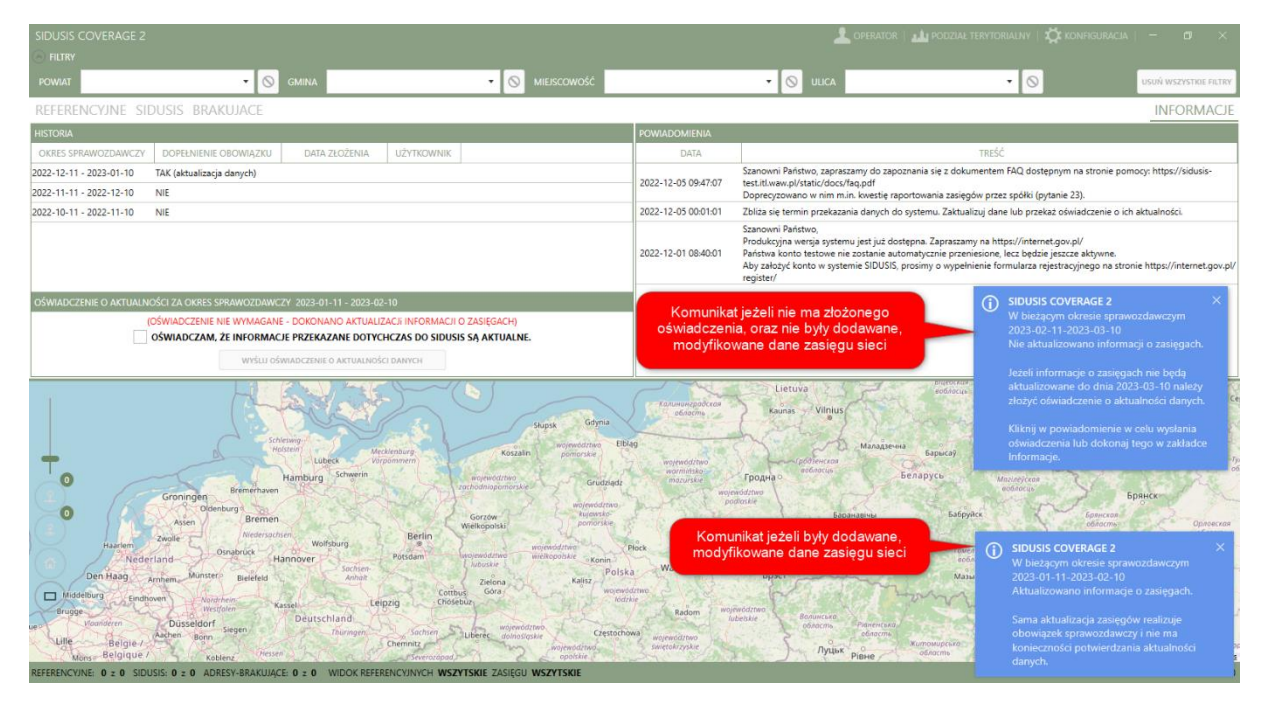

Zakładka podzielona jest na dwie kolumny w pierwszej dostępne są informacje o historii składanych oświadczeń o aktualności danych. W drugiej kolumnie wyświetlane są komunikaty generowane przez system SIDUSIS.

Aby wysłać oświadczeniem o aktualności danych zaznaczamy pole wyboru OŚWIADCZAM ŻE INFORMACJE PRZEKAZANE DOTYCHCZAS DO SIDUSIS SĄ AKTUALNE i klikamy przycisk **WYŚLIJ OŚWIADCZENIE O AKTUALNOŚCI DANYCH**.

Podczas uruchamiania aplikacji lub przechodzenia na zakładkę INFORMACJE wyświetlane jest powiadomienie o stanie aktualności danych, wystarczy kliknąć w ten komunikat by wyświetlone zostało pytanie czy wysłać oświadczenie o aktualności danych:

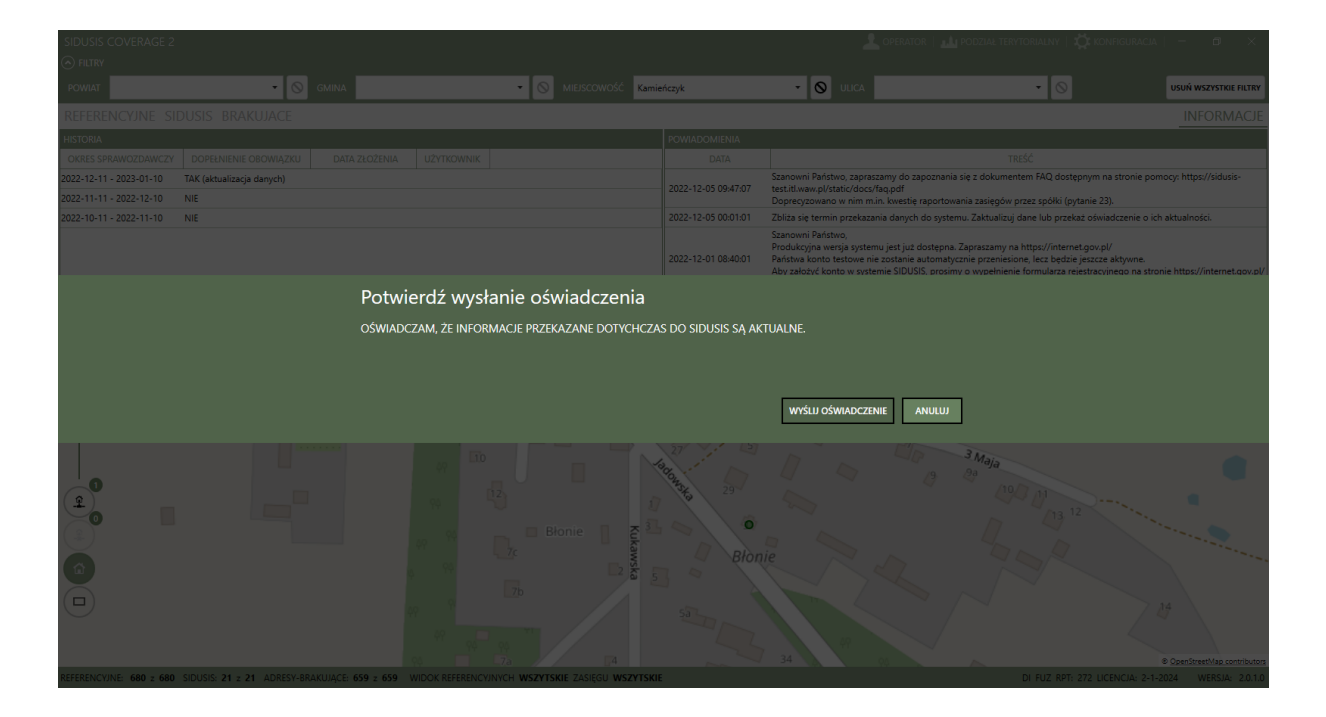

## Operacje plikowe

Ta funkcjonalność umożliwia przejrzenie historii oraz statusów operacji na adresach zasięgu dokonanych za pośrednictwem plików csv.

Okno podzielone jest na dwie zakładki, pierwsza zawiera informacje o plikach importu danych zasięgu sieci, a druga plików usunięcia adresów zasięgów sieci:

| OPE  | RACJE PLIKOWE      |              |                 |         | •         |         | 🕼 🕢 Hot | Reload <       |                     |                     |                     | × |
|------|--------------------|--------------|-----------------|---------|-----------|---------|---------|----------------|---------------------|---------------------|---------------------|---|
| DOI  | DAJ ADRES W        | zasięgu siec | CI USUŃ AD      | RES W Z | ZASIĘGU S | SIECI   |         |                |                     |                     |                     |   |
| PK   | PLIK               | PRZYROSTOWY  | UŻYTKOWNIK      | STATUS  | UTWORZ.   | AKTUAL. | USUNIĘ. | U. P. ADRESOWE | UTWORZONO           | START               | KONIEC              |   |
| 2844 | SIDUSIS-ADRESY.zip | ~            | Michał Kowalski | -1      |           |         |         |                | 2023-02-18 07:08:22 | 2023-02-18 07:08:22 | 2023-02-18 07:08:22 | 2 |
| 2836 | SIDUSIS-ADRESY.zip |              | Michał Kowalski | -1      |           |         |         |                | 2023-02-17 09:29:30 | 2023-02-17 09:29:30 | 2023-02-17 09:29:34 | 4 |
| 2835 | SIDUSIS-ADRESY.zip |              | Michał Kowalski | 5       | 7         | 0       | 0       | 0              | 2023-02-17 09:10:16 | 2023-02-17 09:10:16 | 2023-02-17 09:10:24 | ŧ |
| 2834 | SIDUSIS-ADRESY.zip |              | Michał Kowalski | 5       | 6         | 0       | 0       | 0              | 2023-02-17 08:54:24 | 2023-02-17 08:54:24 | 2023-02-17 08:54:30 | ) |
| 2833 | SIDUSIS-ADRESY.zip |              | Michał Kowalski | 5       | 3         | 0       | 0       | 0              | 2023-02-17 08:33:33 | 2023-02-17 08:33:33 | 2023-02-17 08:33:41 | 1 |
|      |                    |              |                 |         |           |         |         |                |                     |                     |                     |   |
|      |                    |              |                 |         |           |         |         |                |                     |                     |                     |   |
|      |                    |              |                 |         |           |         |         |                |                     |                     |                     |   |
|      |                    |              |                 |         |           |         |         |                |                     |                     |                     |   |
|      |                    |              |                 |         |           |         |         |                |                     |                     |                     |   |
|      |                    |              |                 |         |           |         |         |                |                     |                     |                     |   |
|      |                    |              |                 |         |           |         |         |                |                     |                     |                     |   |
|      |                    |              |                 |         |           |         |         |                |                     |                     |                     |   |
|      |                    |              |                 |         |           |         |         |                |                     |                     |                     |   |
|      |                    |              |                 |         |           |         |         |                |                     |                     |                     |   |
|      |                    |              |                 |         |           |         |         |                |                     |                     |                     |   |

System Sidusis przechowuje tylko 5 ostatnio przesłanych plików, dlatego historia ta jest pobierana z serwisu, ale nie zapisywana lokalnie.

Wiersza na liście plików importu zawiera następujące kolumny:

- PK, identyfikator pliku w serwisie Sidusis,
- Nazwa pliku która jest jednocześnie linkiem do pobrania tego pliku,
- Czy był to import całkowity czy przyrostowy,
- Użytkownik, który przesłał plik,
- Status wykonania operacji,
- Liczbę utworzonych adresów zasięgu,
- Liczbę zaktualizowanych adresów zasięgu,
- Listę usuniętych adresów zasięgu,
- Liczbę utworzonych punktów adresowych, jeżeli dodaliśmy adres, którego nie ma w adresach referencyjnych jak również w bazie adresów w serwisie Sidusis,
- Daty przesłania pliku, rozpoczęcia przetwarzania oraz zakończenia przetwarzania,

Wiersze na liście plików uśnięcia mają następujące kolumny:

- PK, identyfikator pliku w serwisie Sidusis,
- Nazwa pliku która jest jednocześnie linkiem do pobrania tego pliku,
- Użytkownik, który przesłał plik,
- Status wykonania operacji,
- Listę usuniętych adresów zasięgu,

SIDUSIS-ADRESY.csv 12

SIDUSIS-ADRESY.csv 13

18

18

• Daty przesłania pliku, rozpoczęcia przetwarzania oraz zakończenia przetwarzania,

Jeżeli status przesłanego pliku jest inny niż 5 a wiersz jest koloru czerwonego oznacza to, że dane spowodowały błąd lub zostało wygenerowane ostrzeżenie:

Kliknięcie takiego wiersza pobierze z serwisu Sidusis listę błędów:

Przedstawiciel operatora FUZ269

Przedstawiciel operatora FUZ268

| OPERACJE PLIKOV     | WE             |                   |          | 5 F         |         | 🕼 🕢 Hot     | Reload <       |                     |                     | ×                   |
|---------------------|----------------|-------------------|----------|-------------|---------|-------------|----------------|---------------------|---------------------|---------------------|
| DODAJ ADRES         | w zasięgu sieg | CI USUŃ ADR       | ES W Z   | ZASIĘGU S   | SIECI   |             |                |                     |                     |                     |
| PK PLIK             | PRZYROSTOWY    | UŻYTKOWNIK        | STATUS   | UTWORZ.     | AKTUAL. | USUNIĘ.     | U. P. ADRESOWE | UTWORZONO           | START               | KONIEC              |
| 2844 SIDUSIS-ADRESY | (.zip 🗸        | Michał Kowalski – |          |             |         |             |                | 2023-02-18 07:08:22 | 2023-02-18 07:08:22 | 2023-02-18 07:08:22 |
| 2836 SIDUSIS-ADRESY | Y.zip          | Michał Kowalski - | 1        |             |         |             |                | 2023-02-17 09:29:30 | 2023-02-17 09:29:30 | 2023-02-17 09:29:34 |
| 2835 SIDUSIS-ADRESY | í.zip          | Michał Kowalski 5 |          | 7           | 0       | 0           | 0              | 2023-02-17 09:10:10 | 2023-02-17 09:10:16 | 2023-02-17 09:10:24 |
| 2834 SIDUSIS-ADRESY | Y.zip          | Michał Kowalski 5 |          | 6           | 0       | 0           | 0              | 2023-02-17 08:54:24 | 2023-02-17 08:54:24 | 2023-02-17 08:54:30 |
| 2833 SIDUSIS-ADRESY | Y.zip          | Michał Kowalski 5 |          | 3           | 0       | 0           | 0              | 2023-02-17 08:33:33 | 2023-02-17 08:33:33 | 2023-02-17 08:33:41 |
| SZCZEGÓŁY BŁĘĽ      | DÓW            |                   |          |             |         |             |                |                     |                     | ZAPISZ PLIK BŁĘDÓW  |
| NAZWA PLIKU         | WIERSZ KOLUMNA | A NAZWA POL       | LA       | IDENTYFIKAT | OR      |             | SZCZEGÓŁY      |                     |                     |                     |
| SIDUSIS-ADRESY.csv  | 2 18           | Przedstawiciel op | peratora | FUZ1        | Ta kol  | umna nie mo | że być pusta.  |                     |                     | <b>^</b>            |
| SIDUSIS-ADRESY.csv  | 3 18           | Przedstawiciel op | peratora | FUZ278      | Ta kol  | umna nie mo | że być pusta.  |                     |                     |                     |
| SIDUSIS-ADRESY.csv  | 4 18           | Przedstawiciel op | eratora  | FUZ277      | Ta kol  | umna nie mo | że być pusta.  |                     |                     |                     |
| SIDUSIS-ADRESY.csv  | 5 18           | Przedstawiciel op | peratora | FUZ276      | Ta kol  | umna nie mo | że być pusta.  |                     |                     |                     |
| SIDUSIS-ADRESY.csv  | 6 18           | Przedstawiciel op | peratora | FUZ275      | Ta kol  | umna nie mo | że być pusta.  |                     |                     |                     |
| SIDUSIS-ADRESY.csv  | 7 18           | Przedstawiciel op | peratora | FUZ274      | Ta koli | umna nie mo | że być pusta.  |                     |                     |                     |
| SIDUSIS-ADRESY.csv  | 8 18           | Przedstawiciel op | peratora | FUZ273      | Ta koli | umna nie mo | że być pusta.  |                     |                     |                     |
| SIDUSIS-ADRESY.csv  | 9 18           | Przedstawiciel op | peratora | FUZ272      | Ta koli | umna nie mo | że być pusta.  |                     |                     |                     |
|                     |                |                   |          |             |         |             |                |                     |                     |                     |
| SIDUSIS-ADRESY.csv  | 10 18          | Przedstawiciel op | peratora | FUZ271      | Ta koli | umna nie mo | że być pusta.  |                     |                     |                     |

Po rozwinięciu listy błędów pojawi się dodatkowo przycisk umożliwiający zapis listy błędów do pliku csv.

Ta kolumna nie może być pusta.

Ta kolumna nie może być pusta.

Np. zawarcie danych przedstawiciela operatora w pliku csv generuje ostrzeżenie, że dane takiego operatora zostały zmodyfikowane, dlatego w konfiguracji została wprowadzona opcja, żeby dane operatora nie były wstawiane do tego pliku, jeżeli nie dokonywaliśmy w nim zmian i mamy już zdefiniowanego przedstawiciela w serwisie Sidusis.

| OP  | eracje plikowe        |             |                 |          |           |        | • 🖌 🖸 🛛        | R (  | 🖄 🕢 Hot Re     | load   | <                 |         |  |           | ×         |
|-----|-----------------------|-------------|-----------------|----------|-----------|--------|----------------|------|----------------|--------|-------------------|---------|--|-----------|-----------|
| DC  | )daj adres w Z/       | ASIĘGU      | SIECI US        | SUŃ AD   | RES W     | ZASIĘ  | GU SIECI       |      |                |        |                   |         |  |           |           |
| PK  | PLIK                  | UŻY         | TKOWNIK         | STATUS   | USUNIĘ    | UT     | WORZONO        |      | START          |        | KONIEC            |         |  |           |           |
| 39  | SIDUSIS-ADRESY-USUN   | N.zip Micha | ał Kowalski 5   | i        | 7         | 2023-0 | 02-17 09:10:47 | 2023 | -02-17 09:10:4 | 7 202  | 3-02-17 09:10:48  | 5       |  |           |           |
| 38  | SIDUSIS-ADRESY-USUN   | Nzip Micha  | ał Kowalski – 6 | <b>;</b> | 3         | 2023-0 | 02-17 08:51:46 | 2023 | -02-17 08:51:4 | 6 202  | 3-02-17 08:51:47  | ·       |  |           |           |
| 37  | SIDUSIS-ADRESY-USUN   | N.zip Micha | ał Kowalski – 5 |          | 5         | 2023-0 | 02-17 07:28:35 | 2023 | -02-17 07:28:3 | 5 202  | 3-02-17 07:28:36  | j       |  |           |           |
| 36  | SIDUSIS-ADRESY-USUN   | N.zip Micha | ał Kowalski – 5 | i        | 7178      | 2023-0 | 2-16 12:07:31  | 2023 | -02-16 12:07:3 | 1 202  | 3-02-16 12:07:32  |         |  |           |           |
| 31  | SIDUSIS-ADRESY-USUN   | N.zip Micha | ał Kowalski – 5 | i        | 6         | 2023-0 | 02-15 10:23:26 | 2023 | -02-15 10:23:2 | 6 202  | 3-02-15 10:23:27  | ,       |  |           |           |
| SZ  | CZEGÓŁY BŁĘDÓW        |             |                 |          |           |        |                |      |                |        |                   |         |  | ZAPISZ PL | IK BŁĘDÓW |
|     | NAZWA PLIKU           | WIERSZ      | KOLUMNA         | NA       | AZWA POLA | 4      | IDENTYFIKAT    | OR   |                | S      | ZCZEGÓŁY          |         |  |           |           |
| SIE | USIS-ADRESY-USUN.csv  | 2           | 2               | Identyf  | ikator    |        | FUZ21831       | 1    | Nie znaleziono | zasięg | u o tym identyfik | atorze. |  |           |           |
| SIE | OUSIS-ADRESY-USUN.csv | 3           | 2               | Identyf  | ikator    |        | FUZ21832       | 1    | Nie znaleziono | zasięg | u o tym identyfik | atorze. |  |           |           |
| SIE | USIS-ADRESY-USUN.csv  | 4           | 2               | Identyf  | ikator    |        | FUZ21833       | 1    | Nie znaleziono | zasięg | u o tym identyfik | atorze. |  |           |           |
| SIC | OUSIS-ADRESY-USUN.csv | 5           | 2               | Identyf  | ikator    |        | FUZ21834       | 1    | Nie znaleziono | zasięg | u o tym identyfik | atorze. |  |           |           |
| SIC | USIS-ADRESY-USUN.csv  | 6           | 2               | Identyf  | ikator    |        | FUZ21835       | 1    | Nie znaleziono | zasięg | u o tym identyfik | atorze. |  |           |           |
| SIC | USIS-ADRESY-USUN.csv  | 7           | 2               | Identyf  | ikator    |        | FUZ21836       |      | Nie znaleziono | zasięg | u o tym identyfik | atorze. |  |           |           |
| SIC | USIS-ADRESY-USUN.csv  | 8           | 2               | Identyf  | ikator    |        | FUZ21837       |      | Nie znaleziono | zasięg | u o tym identyfik | atorze. |  |           |           |
| SIE | UUSIS-ADRESY-USUN.csv | 9           | 2               | Identyf  | ikator    |        | FUZ21838       |      | Nie znaleziono | zasięg | u o tym identyfik | atorze. |  |           |           |
| SIE | USIS-ADRESY-USUN.csv  | 10          | 2               | Identyf  | ikator    |        | FUZ21839       |      | Nie znaleziono | zasięg | u o tym identyfik | atorze. |  |           |           |
| SIE | OUSIS-ADRESY-USUN.csv | 11          | 2               | Identyf  | ikator    |        | FUZ21840       | I    | Nie znaleziono | zasięg | u o tym identyfik | atorze. |  |           |           |
|     |                       |             |                 |          |           |        |                |      |                |        |                   |         |  |           |           |

## Instalacja

Aplikacja Sidusis Coverage 2 do poprawnej prazy wymaga systemu operacyjnego Windows 10 build 17763 lub nowszy, oraz środowiska Microsoft .Net Framework w wersji 4.8, do pobrania ze strony https://go.microsoft.com/fwlink/?linkid=2088631

W celu zainstalowania aplikacji należy pobrać aktualny plik instalacyjny aplikacji SidusisCoverage 2 dostępny pod poniższym linkiem:

https://sidusis.dariuszm.eu/Files/Downloads/SidusisCoverage2Setup.msi

Po pobraniu i uruchomieniu instalatora przechodzimy przez kolejne ekrany aż dojdziemy do ekranu nazwanego "Instalacja niestandardowa" w którym w zależności od posiadanej licencji dokonujemy odpowiedniego wyboru:

#### Wersja pełna

Instalacja w wersji pełnej nie instaluje klucza aktywacyjnego, który dostarczany jest po zakupie licencji, dlatego w instalatorze opcja WERSJA DEMONSTRACYJNA powinna być oznaczona jako "Cała funkcja będzie niedostępna" jak na poniższym ekranie:

| 🛃 Instalator produkt                          | I SIDUSIS COVERAGE 2                                                                                             |                                                                        |                                                                                                    |                                                                                     | $\times$ |
|-----------------------------------------------|----------------------------------------------------------------------------------------------------|------------------------------------------------------------------------|----------------------------------------------------------------------------------------------------|-------------------------------------------------------------------------------------|----------|
| <b>Instalacja niesta</b><br>Wybierz żądany sp | ndardowa<br>oosób instalowania funkcji.                                                                          |                                                                        |                                                                                                    |                                                                                     |          |
| Kliknij ikony w poni                          | ższym drzewie, aby zmienić :                                                                                     | sposób instalo                                                         | owania funkcji.                                                                                                    |                                                                                     |          |
|                                               | DUSIS COVERAGE 2<br>MENU START<br>SKRÓT NA PULPICIE<br>INSTRUKCJA OBSŁUGI<br>BAZA DANYCH<br>ERSJA DEMONSTRACYJNA | 2.0.2.0<br>sieci i u<br>standa<br>Ta funł<br>twardy<br>podfun<br>wymag | ) Aplikacja do ar<br>tworzenia pliku<br>rdem SIDUSIS.<br>kcja wymaga 0k<br>m. Wybrano w<br>kcji. Wybrane p<br>ają 2KB na dysl | nalizy zasię<br>zgodnego :<br>(B na dysku<br>niej 4 z 4<br>podfunkcje<br>ku twardym | gu<br>ze |
| Konfigura<br>posiadac                         | acja instalacji dla<br>zy klucza licencj                                                                         |                                                                        |                                                                                                    | Przegląd                                                                            | aj       |
| Resetuj                                       | Użycie dysku                                                                                                    | Wstecz                                                                 | Dalej                                                                                                    | Anu                                                                                 | luj      |

Po otrzymaniu pliku zawierającego klucz licencji należy wgrać ten plik do folderu, w którym została zainstalowana aplikacja.

#### Wersja demonstracyjna

W wersji demonstracyjnej instalator zawiera licencję demo, dlatego w instalatorze należy zaznaczyć ostatnią opcję WERSJA DEMONSTRACYJNA jak na poniższym ekranie

| 🔝 Instalator produkt                                                                                                    | I SIDUSIS COVERAGE 2                           |      |                                                                                                    |          | _       |           | ×  |
|----------------------------------------------------------------------------------------------------|------------------------------------------------|------|----------------------------------------------------------------------------------------------------|----------|---------|-----------|----|
| <b>Instalacja niesta</b><br>Wybierz żądany sp                                                                                             | <b>ndardowa</b><br>posób instalowania funkcji. |      |                                                                                                    |          |         |           |    |
| Kliknij ikony w poni                                                                                                    | źszym drzewie, aby zmienić s                   | posó | b instalov                                                                                              | vania fu | unkcji. |           |    |
| SIDUSIS COVERAGE 2<br>SIDUSIS COVERAGE 2<br>MENU START<br>SKRÓT NA PULPICIE<br>INSTRUKCJA OBSŁUGI<br>BAZA DANYCH<br>WERSJA DEMONSTRACYJNA |                                                |      | Instalacja aplikacji w wersji<br>demonstracyjnej.<br>Ta funkcja wymaga 0KB miejsca na<br>dysku twardym. |          |         |           |    |
| Konfigu<br>wersja de                                                                                                    | racja instalacji<br>emonstracyjna              |      |                                                                                                    |          |         | Przegląda | aj |
| Resetuj                                                                                                    | Użycie dysku                                   | W    | /stecz                                                                                                  | D        | alej    | Anul      | uj |

W wersji demonstracyjnej zastosowane są następujące ograniczenia:

- Import adresów z pliku referencyjnego 10 adresów losowych dla każdej z wybranych miejscowości podziału terytorialnego,
- Import z pliku gml 3 adresy,
- Import adresów zasięgu sieci sidusis 30 losowych adresów z pliku,
- Eksport adresów zasięgu sieci sidusis 10 adresów,

Instalacja aplikacji zakłada dwa katalogi w folderze C:\ProgramData\SIDUSIS2, w jednym nazwanym Database, przechowywana jest baza danych, a w drugim Log logi błędów z aplikacji.

#### Licencja

Aplikacja wymaga aktywacji za pomocą pliku zawierającego licencję.

Po uruchomieniu aplikacji bez klucza licencji aplikacja wyświetli ekran z wygenerowanym UID aplikacji, należy go skopiować i przesłać na adres email sidusis2022@gmail.com, oraz dane do faktury:

| () SIDUSIS                                                                                                    | $\times$ |  |  |  |  |  |
|----------------------------------------------------------------------------------------------------|----------|--|--|--|--|--|
| Ta kopia aplikacji nie posiada aktualnej licencji.<br>Jeżeli jesteś zainteresowany zakupem to                                     |          |  |  |  |  |  |
| PODAJ PONIŻSZY UID PRZY ZAKUPIE LICENCJI                                                                                          |          |  |  |  |  |  |
| GKP05W-1NG2H0R-C94BG3-YLUPM6                                                                                                    |          |  |  |  |  |  |
| KOPIUJ DO SCHOWKA                                                                                                    |          |  |  |  |  |  |
| Skopiowany UID aplikacji wyślij na adres email sidussis2022@gmail<br>Po otrzymaniu pliku licencji wgraj go do katalogu aplikacji. | .com     |  |  |  |  |  |

Po wpłynięciu opłaty za licencję, zostanie wygenerowany klucz aktywacyjny w pliku i odesłany na adres mailowy z którego przyszło zapotrzebowanie.

Otrzymany plik License.lic należy wgrać do katalogu, w którym została zainstalowana aplikacja.

Po ponownym uruchomieniu aplikacji, wczytana zostanie aktywacja i aplikacja będzie dostępna w wersji pełnej.

Jeżeli używana była wersja demonstracyjna w menu aplikacji dostępna jest opcja Licencja, która wyświetla okno UID licencji.